| 目 | 录                             |                                                               | 1        |
|---|-------------------------------|---------------------------------------------------------------|----------|
| 1 | 账号套                           | 登录                                                            | 3        |
| 2 | 系统后                           | 自用                                                            | 3        |
| _ | 2.1                           | 创建账套                                                          |          |
|   | 2.2                           | 启用 E 经经模块                                                     | 6        |
|   | 2.3                           | 模块辨认                                                          | 6        |
| 3 | 店铺设                           |                                                               | 7        |
| 5 | 21                            | x且                                                            | ,,<br>ר  |
|   | 3.1                           | 加瑞汉仪                                                          | /<br>۵   |
|   | 33                            | 店铺验权                                                          | وع<br>م  |
|   | <del>У.</del> П. <del>г</del> |                                                               |          |
| 4 | <b>冏</b>                      |                                                               | 10       |
|   | 4.1                           | 1688 买豕甲心玉贝维护要点                                               | 10       |
|   |                               | 4.1.1 名诃解释                                                    | 10       |
|   |                               | 4.1.2 页亏维护                                                    | 10       |
|   |                               | 4.1.3 广                                                       | 11       |
|   | 1.0                           | 4.1.4 甲品页亏维护                                                  | 11       |
|   | 4.2                           | 冏 品 卜 教     ハ ユ ユ ギ 印 エ 上 加 ウ 回                               | 12       |
|   |                               | 4.2.1 卜软所有上笨玉贝                                                | 12       |
|   |                               | <ul> <li>4.2.2 下载前分上采玉贝</li> <li>4.2.2 下载的字段上规则</li> </ul>    | 13       |
|   |                               | <ul> <li>4.2.3 ▶ 報的子校与规则</li> <li>4.2.4 离日町配列圭々闫姆軽</li> </ul> | 15       |
|   |                               | 4.2.4 间田匹臫列衣石问胜样                                              | 15       |
|   |                               | 4.2.5 加际间面匹配                                                  | 15       |
|   |                               | 4.2.0 刷际十百下致信息                                                | 10<br>10 |
|   | 12                            | 4.2.7 间豕史别 1088 十百大键子<br>帝日町 码                                | 10       |
|   | 4.3                           | 间 阳 凸 乱                                                       | 10       |
|   |                               | 4.5.1 仅下轵线上向时信忌                                               | 18       |
|   |                               | 4.3.2 间即匹配间旋                                                  | 10       |
|   |                               | 4.5.5 日初匹配                                                    | 19       |
|   |                               | 4.3.4 于幼匹乱                                                    | 19<br>20 |
|   | 1 1                           | 4.5.5 设系旦问                                                    | 20<br>20 |
|   | 4.4                           | 间面及4P(远看,日前很少用)                                               | 20<br>20 |
|   |                               | 4.4.1 <b>汉</b> 仰前往宙                                           | 20<br>21 |
|   |                               | 4.4.2 设永亘网····································                | 21<br>21 |
|   |                               |                                                               |          |
| 5 | 库存家                           | ₹人                                                            | 22       |
|   | 5.1                           | 购货里                                                           | 22       |
|   | 5.2                           | 具他入库里                                                         | 22       |
|   | 5.3                           | 尚品期初录入                                                        | 23       |

|   | 5.4 | 负库存出库                   | 23 |
|---|-----|-------------------------|----|
| 6 | 预订单 | 单                       | 24 |
|   | 6.1 | 创建 1688 预订单             | 24 |
|   |     | 6.1.1 Web 端创建预订单        | 24 |
|   |     | 6.1.2 App 端创建预订单        | 26 |
|   |     | 6.1.3 创建预订单失败的常见原因      | 27 |
|   | 6.2 | 物流方式区别                  | 28 |
|   | 6.3 | 搜索查询                    | 28 |
| 7 | 常见问 | 问题                      | 29 |
|   | 7.1 | 精斗云 1688E 经经常见 FAQ 在哪里? | 29 |
|   | 7.2 | 1688 诚信通商家如何开通大额支付?     | 29 |
|   | 1.2 | 1688                    | 29 |

# 1 账号登录

在浏览器中输入网址:<u>www.jdy.com</u>,点击右上角的"登录",输入账号和密码即可登录 系统。

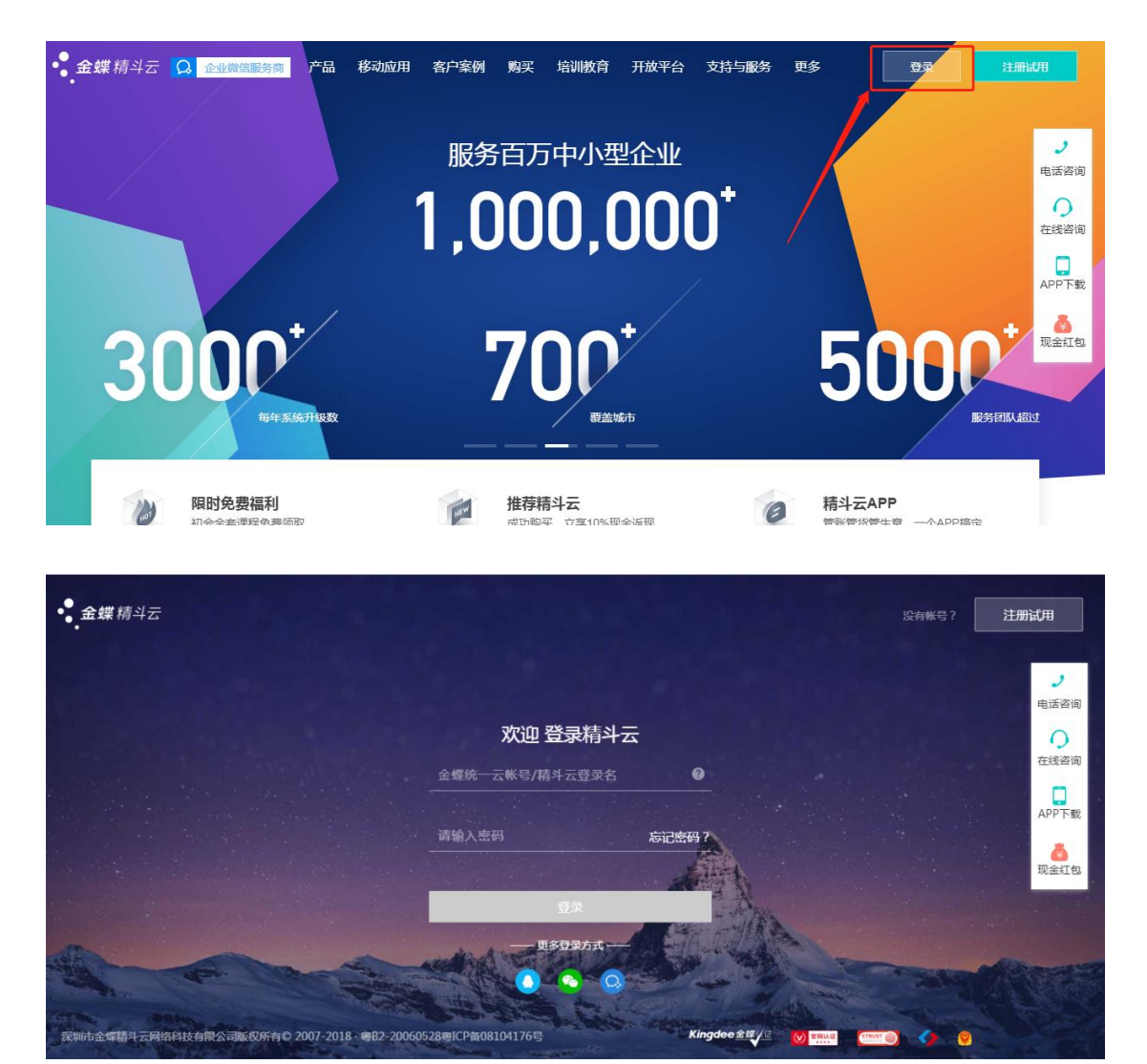

2 系统启用

# 2.1 创建账套

当您初次登录系统,需要启用系统创建账套。

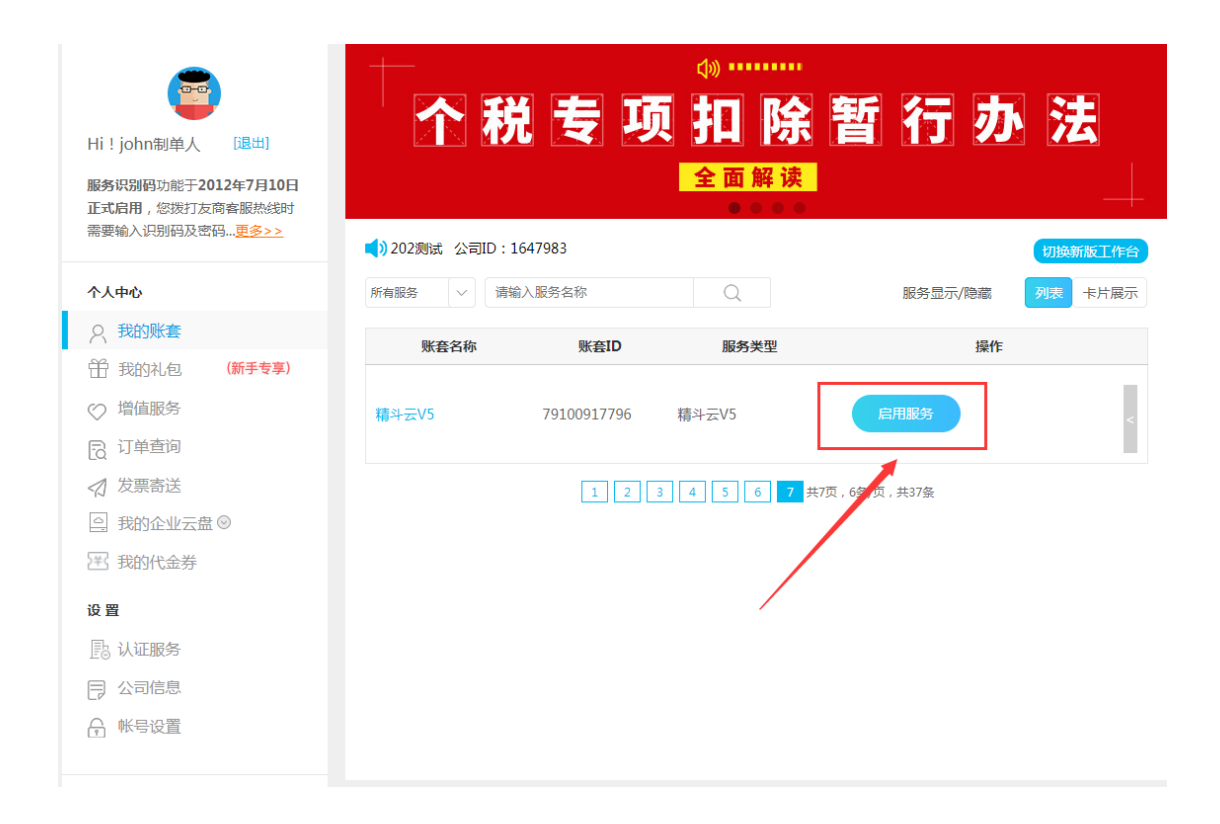

需要填写您的公司名称,业务启用期间、选择公司所属的行业范围,启用时间默认为当

天。

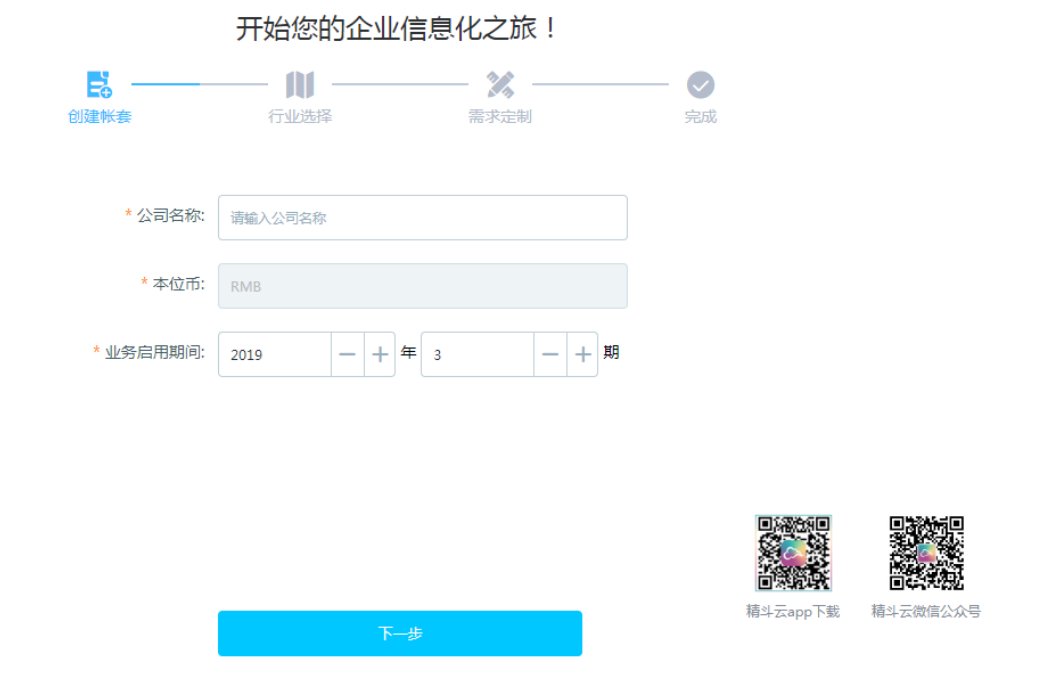

选择公司所属的行业

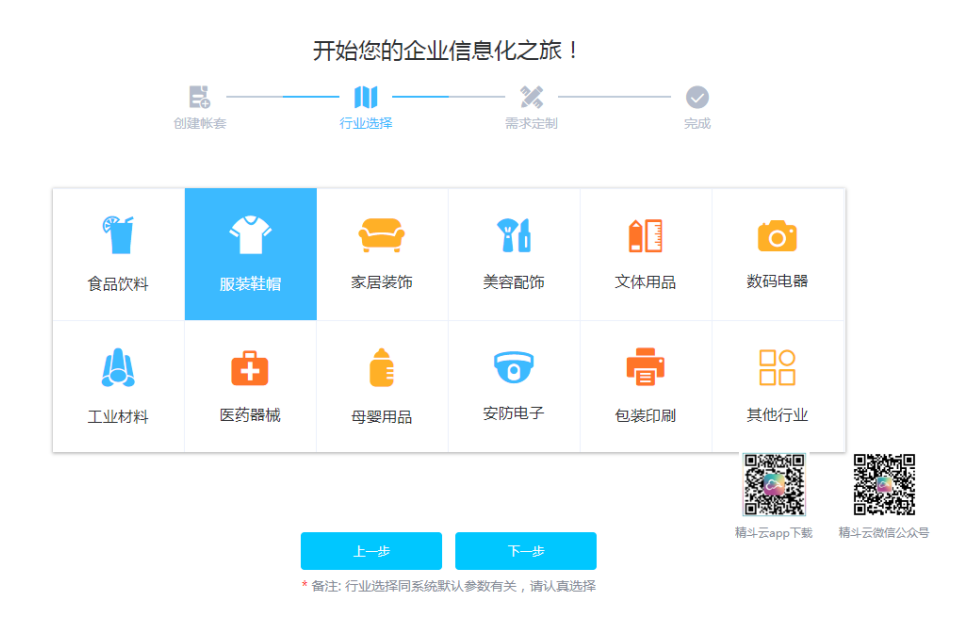

#### 选择对应的业务控制要求

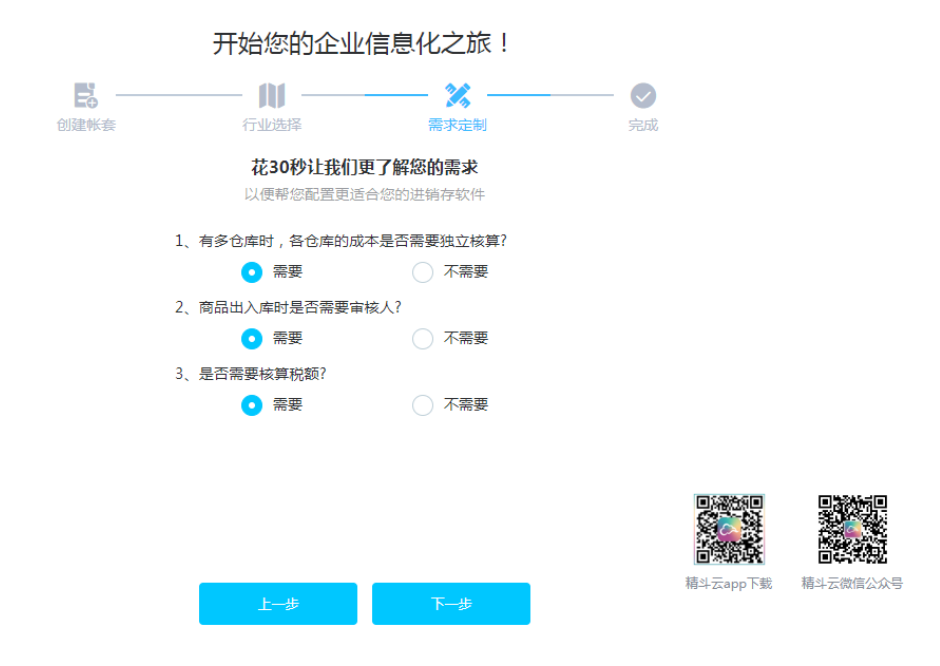

注意: 创建账套时, 启用期间可以根据实际需要修改, 您可将启用期间调前。账套一旦 启用, 系统会按照启用期间记录期初, 且不允许录入启用期间之前的单据。

# 2.2 启用 E 经经模块

|               | 新手导    | 航 商品 订货 进销存            | 7 [经经 设置   |      |       | 捜库存 🔻 清輸) | <b>\商品代码或名称</b> | ۹ 🙆         | Q₽    |
|---------------|--------|------------------------|------------|------|-------|-----------|-----------------|-------------|-------|
| 捜索关键字 Q       | ۱ĭ۱    | 店铺设置 🔻                 |            |      |       |           |                 |             |       |
| E经经           |        | 店铺授权店铺验权               | 刷新         |      |       |           |                 |             |       |
| 倉 店铺设置 ▲ 商品沿置 | >      | 登录账户                   |            | 店铺名称 | *市场名称 | 部门        | 授权是否过期          | 日志          |       |
| ■ 時中以且        | ·      |                        |            |      |       |           |                 |             |       |
| ₩ 顶印平         |        |                        |            |      |       |           |                 |             |       |
|               |        |                        |            |      |       |           |                 |             |       |
|               |        |                        |            |      | 暂无数据  |           |                 |             |       |
|               |        |                        |            |      |       |           |                 |             |       |
|               |        |                        |            |      |       |           |                 |             |       |
|               |        |                        |            |      |       |           |                 |             |       |
|               |        |                        |            |      |       |           |                 |             |       |
| A M STAR      |        | コー >T46 >####+- >13 99 |            |      |       |           |                 | ***         |       |
|               | i heda |                        | _          |      |       |           | 医牛仔 * 日期八       | 19001109564 | 105 4 |
| 公司信息          |        | <b>—</b> 1688E£        | 圣经         |      |       |           |                 |             |       |
| 基本参数          |        |                        |            | 1    |       |           |                 |             |       |
| 进销存参数         |        | ☑ 启用:                  | 1688E经经 模块 |      |       |           |                 |             |       |
| 接口参数          |        | 保存                     |            |      |       |           |                 |             |       |
| 重新初始化         |        |                        |            |      |       |           |                 |             |       |
| 税控开票          |        |                        |            |      |       |           |                 |             |       |
| 1688E经经       |        |                        |            |      |       |           |                 |             |       |

在"设置一1688E 经经"中,勾选"启用 1688E 经经模块"参数, E 经经模块就会出现。

## 2.3 模块辨认

商品模块: 又称"商品中心",精斗云系统的商品资料集合地,从 1688 后台下载并创建 的商品也会在"商品模块"中存在,只有存在了该商品才能用来创建预订单。

进销存模块:(1)库存管理,成本核算等;(2)创建1688预订单。

E 经经模块:(1)店铺授权,绑定市场;(2)下载 1688 后台上架商品,下载成功后会 出现在"商品"模块;(3)更改匹配关系;(4)预订单记录。

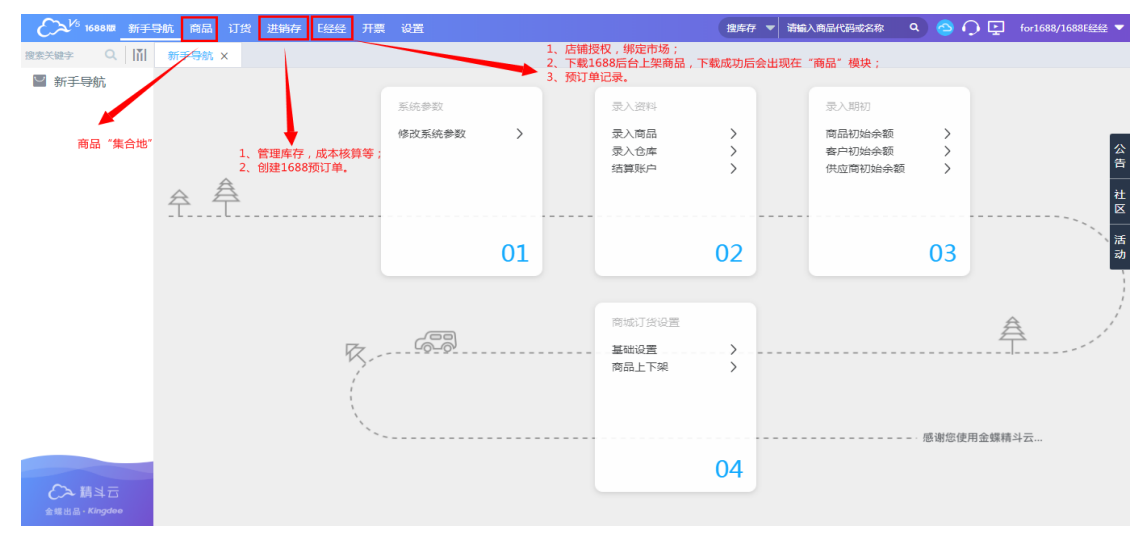

# 3 店铺设置

路径:精斗云系统--E 经经模块--店铺设置

店铺设置主要用来授权在1688应用市场订购应用的商家店铺账号,同时需要绑定市场。 可设置核算部门。

#### 3.1 店铺授权

点击"店铺授权",会弹出是否直接下载商品的提示。

| 渡素关键字 Q, | Iŭ | 店铺设置 🔻  |      |             |               |     |        |    |
|----------|----|---------|------|-------------|---------------|-----|--------|----|
| E经经      | 1  | 店铺送权 刷新 |      |             |               |     |        |    |
| 合 店铺设置   |    | 登录账户    | 店铺名称 |             | *市场名称         | 部门  | 授权是否过朝 | 日志 |
| 商品设置     |    |         |      |             |               |     |        |    |
| 🖶 预订单    |    |         |      |             |               |     |        |    |
|          |    |         |      |             |               |     |        |    |
|          |    |         |      |             |               |     |        |    |
|          |    |         | 2    | 提示          |               | ×   |        |    |
|          |    |         |      |             |               |     |        |    |
|          |    |         |      | ● 授权成功后,我自己 | 去'商品匹配'中下载商品  |     |        |    |
|          |    |         |      | ○ 授权成功后,请帮我 | 下载全部商品并自动创建到精 | 斗云中 |        |    |
|          |    |         |      |             |               | _   |        |    |
|          |    |         |      |             |               | _   |        |    |
|          |    |         |      |             | 取消            | 确定  |        |    |
|          |    |         |      |             |               |     |        |    |
|          |    |         |      |             |               |     |        |    |
|          |    |         |      |             |               |     |        |    |
|          |    |         |      |             |               |     |        |    |

提示中一共有两个选项,选项1表示:授权店铺成功后,系统不会默认下载创建商品, 需要用户自己去"商品匹配"中下载商品;选项2表示:授权店铺成功后,系统会默认下载 授权的1688店铺的所有上架商品并自动创建到精斗云系统中。默认为选项1。

https://auth.1688.com/oauth/authorize?site=1688&redirect\_uri=https%3A%2F%2F1688.jdy.com%2Froute%2Fall1688%2Fshop%2Fauth&state=I9gRFQByijSUwuUhBmYOj6Ghgz

点击"确定"后,跳转到 1688 的授权登陆页。

| 1688 应用授权             |                |  |
|-----------------------|----------------|--|
| 金蝶精斗云将访问您在阿里巴巴的以下数据   |                |  |
| ☑ 会员信息                |                |  |
|                       | 2688版<br>金媒稿斗云 |  |
| □ 同意 阿里巴巴开放平台用户应用授权提醒 |                |  |
| 青勾选并同意授权协议            |                |  |
| 1688会员                |                |  |
| ▲ 手机号/邮箱/会员名          |                |  |
|                       | 忘记登录密码?        |  |
| 合 登录密码                |                |  |
|                       |                |  |
| 授权并登录                 |                |  |
|                       | 免费注册           |  |
|                       |                |  |

勾选同意授权协议,然后输入在 1688 应用市场订购"金蝶精斗云"的 1688 主账号,然 后点击"授权并登录"。授权成功后会返回提示。

| <b>1688</b> 应用援权                           | 店铺授权提示:购买成功后请到精斗云1688E经经模块授权店铺        |
|--------------------------------------------|---------------------------------------|
| 金鐵精斗云将访问您在阿里巴巴的以下数据                        | 若有任何疑问,可到精斗云1688版官方服务钉钉群(23158048)中咨询 |
| <ul> <li>② 会员信息</li> <li>▲ 環路斗云</li> </ul> | 精斗云1688版官方服务咨询群                       |
| 💋 同意 阿里巴巴开放平台用户应用接收建建                      |                                       |
| 1688会员                                     |                                       |
| alitestforisv02                            |                                       |
|                                            |                                       |
| 授权并登录                                      |                                       |
| 免费注册                                       | ● 扫一扫群二推码,立刻加入该群。                     |
|                                            |                                       |

输入账号密码

授权成功后返回提示

授权成功后,点击店铺列表右上角的"刷新",就可以看到授权成功的店铺。

| 捜索关键字 Q 🚺      | 店铺设置 🔻          |                     |         |        |        |        |    |
|----------------|-----------------|---------------------|---------|--------|--------|--------|----|
| E经经            | 店铺授权 店铺验权 刷新    | ]                   |         |        |        |        |    |
|                | 登录账户            | 店铺名称                | *市场名称   | 音B(门   | 授权是否过期 | 日志     |    |
| ▶ 商品设置 / □ 商订单 | alitestforisv02 | AOP对外测试账号02         |         |        | 有效     | 获取授权成功 |    |
|                |                 |                     |         |        |        |        |    |
| 目前已            | 已经支持多店铺功能       | <sub>能,可以在同一个</sub> | ·精斗云系统中 | □,授权 2 | 个及じ    | 人上的店铺。 | 但要 |
|                |                 |                     |         |        |        |        |    |

注意,每授权一个店铺之前,都需要去 1688 应用市场(fuwu.1688.com)订购应用"金蝶精斗云"。

| 捜索关键字 Q  | 店捕设置 🔻          |             |        |    |        |        |  |
|----------|-----------------|-------------|--------|----|--------|--------|--|
| E经经      | 店铺授权 店铺验权 剧新    |             |        |    |        |        |  |
| 會 店铺设置   | 登录账户            | 店铺名称        | *市场名称  | 部门 | 授权是否过期 | 日志     |  |
| ▶ 商品设置 > | alitestforisv04 | AOP对外测试账号04 | CEEC大厦 |    | 有效     | 获取授权成功 |  |
| 罾 预订单    | alitestforisv02 | AOP对外测试账号02 | CEEC大厦 |    | 有效     | 获取授权成功 |  |
| L        |                 |             |        |    |        |        |  |
|          |                 |             |        |    |        |        |  |
|          |                 |             |        |    |        |        |  |
|          |                 |             |        |    |        |        |  |
|          |                 |             |        |    |        |        |  |
|          |                 |             |        |    |        |        |  |
|          |                 |             |        |    |        |        |  |
|          |                 |             |        |    |        |        |  |
|          |                 |             |        |    |        |        |  |

# 3.2 绑定市场

市场:必填,支持搜索。市场是商家档口所属的市场名称,如果不知道可以咨询市场管理方,搜不到或者实在不清楚,可以填"其他"。这个字段必填,它是阿里巴巴提供的创建 1688 预订单接口的必填字段。

| 捜索关键字 Q  | 店铺设置 🔻          |             |                                                                                                    |         |        |        |
|----------|-----------------|-------------|----------------------------------------------------------------------------------------------------|---------|--------|--------|
| E经经      | 店铺授权 店铺验权 刷新    | ]           |                                                                                                    | 1       |        |        |
| 合店铺设置    | 登录账户            | 店铺名称        | *市场名称                                                                                                 | 部门      | 授权是否过期 | 日志     |
| ■ 商品设置 > | alitestforisv02 | AOP对外测试账号02 | 请选择                                                                                                   | 小高杰部门 🗸 | 有效     | 获取授权成功 |
|          |                 |             | CEEC大厦<br>万龙玉带药干制市场<br>三门峡产业带<br>世峰汇全球家具研科中心<br>乐社毕业场权工业园<br>东营产业带<br>中会易创谷<br>中国五洲电工电器械<br>中国直兴国际环绕城 |         |        |        |

# 3.3 店铺验权

店铺授权有时候会失效,可以点击"店铺验权",失效后重新验证一次就好了。

| 搜索关键字 Q ) 🧮 | 店铺设置 ▼          |             |        |       |        |        |
|-------------|-----------------|-------------|--------|-------|--------|--------|
| ◎ E经经       | 店铺设权 局新         |             |        |       |        |        |
| 合 店铺设置      | 登录账户            | 店铺名称        | *市场名称  | 部门    | 授权是否过期 | 日志     |
| た 商品设置 へ    | alitestforisv02 | AOP对外测试账号02 | CEEC大厦 | 小高杰部门 | 有效     | 获取授权成功 |
| 商品发布        |                 |             |        |       |        |        |
| 商品匹配        |                 |             |        |       |        |        |
| - 预订单       |                 |             |        |       |        |        |
|             | T               |             |        |       |        |        |
|             |                 |             |        |       |        |        |
|             |                 |             |        |       |        |        |
|             |                 |             |        |       |        |        |
|             |                 |             |        |       |        |        |

# 4 商品建档

#### 4.1 1688 卖家中心宝贝维护要点

#### 4.1.1 名词解释

1、1688的"信息标题":也叫关键字或者宝贝名称,对应精斗云系统商品的商品名称;

2、1688的"货号":对应精斗云系统中商品的商品代码;

3、1688 的"单品货号":对应精斗云系统中商品的 SKU 代码;(路径:商品一商品特性一辅助属性管理一属性组合--SKU 代码)

4、1688 的"产品规格属性":如颜色中的"红色",尺码中的"X",组合起来就对应精斗云系统中商品的辅助属性。(路径:商品一商品特性一辅助属性管理一属性组合一辅助属性)

#### 4.1.2 货号维护

建议商家要维护货号,商品下载并创建后,货号在精斗云系统中是作为"商品代码"存在。商家最好建立一套货号规则,比方说宝贝(也就是商品)"男士秋季衬衫量大可批发",货号为 sp32501,那么可以在 excel 中记录货号以及对应的宝贝。

| 1688 | 发布商品 |
|------|------|
|------|------|

|              |                    |                              |          | 您选择的类目:            | 男装 > 男式 |
|--------------|--------------------|------------------------------|----------|--------------------|---------|
| ■ 发布导航       | (40日米田) 🔽 🎟 🖉 🗤 🗆  | 中制 以通知于我买完炒肉油炒到你 遗 辛苦福       | T \$54   |                    |         |
| 基本信息         |                    | 469 MCCULLIETSKNOK达成到底,咱 元書加 | T 96/J   |                    |         |
| 明告信息<br>详情说明 | 其木信自               |                              |          |                    |         |
| 物流运费         | 40/4×10/0×         |                              |          |                    |         |
| 特色服务         | * 信息标题 男士秋季村衫量大可批发 | ł                            | 22/60    | 填写建议 🕑             |         |
| 功能帮助         | 产品属性 产品属性描述错误或不完整  | ê,可能会导致商品审核不通过,或搜索流量减少       | ,请准确完整填写 |                    |         |
| 质量评分         | * 货源类别             | 订货 🗸                         | 品牌       | Jeanswest/真维斯      | $\sim$  |
|              | 最快出货时间             | 1-3天 🗸                       | 供号       | sp32501            |         |
|              | * 风格               | 休闲 🗸 🗸                       | 淘货类别     | 如无合适选项可直接输入填写      | $\sim$  |
|              | * 版型               | 克松型 🗸                        | 散式       |                    | $\sim$  |
|              | * 领型               | 立领                           | 误差范围     |                    |         |
|              | * 袖长               | 短袖                           | 上市年份/寧节  |                    | $\sim$  |
|              | * 图案               | 純色 🗸                         | 面料       |                    |         |
|              | * 厚薄               | 普通                           | 适用场暴     |                    | $\sim$  |
|              | * 款式细节             | 印花 🗸                         | 适合季节     |                    | $\sim$  |
|              | * 适合人群             | 青少年                          | 工艺       |                    | $\sim$  |
|              | * 面料名称             | 真丝                           | 是否跨境货源   |                    | $\sim$  |
|              | * 主面料成分            | 12(麻 ~ )                     |          | + 添加自定义产品属性        |         |
|              | * 主面料成分的会量         | 100 %                        |          | 如果现有产品属性无法满足需求,可添加 | 产品属性。   |

后面更改关键字,也就是宝贝名称时,也要同步到 excel 表中,这样就能清晰地知道对应关系。

# 4.1.3 产品规格属性维护

1688 后台支持维护自定义的产品规格属性。

| 产品规格 * 颜色 | 最多支持40个规格属性 |                                                                                                    |        |        |         |
|-----------|-------------|----------------------------------------------------------------------------------------------------|--------|--------|---------|
|           | 白色          | 黑色                                                                                                    | 🖌 📕 紅色 | 浅蓝色    | 藏蓝色     |
|           | 深蓝色         | 棕色                                                                                                    | 灰色     | 天蓝色 删除 | +添加自定义项 |
| P         |             | Trian Control of Control of Contr |        |        |         |
| * 尺码      | 最多支持40个规格属性 |                                                                                                    |        |        |         |
|           | XS          | XS                                                                                                    | ✓ s    | M      | L       |
| X         | L           | XXL                                                                                                    | XXXL   | XXXXL  | 均码      |
| +添加       | 加自定义项       |                                                                                                    |        |        |         |
| 进口属性 * 是召 | 西海外货源 🔵 是   | • 否                                                                                                    |        |        |         |

商家在维护某个产品规格时,添加的自定义项不要和另一个产品规格的自定义项"名称 重复",此条件仅限这两个商品都是要下载到精斗云系统。举个例子,商家维护宝贝"男士 秋季衬衫量大可批发"的产品规格"颜色"时,添加了自定义项"天蓝色",那么在维护其 他宝贝那些不叫"颜色"的产品规格的自定义项时,不能再维护"天蓝色"。比如维护商品 B的产品规格"色调"的自定义项时,不要再维护"天蓝色",但是可以维护"天蓝"。

#### 4.1.4 单品货号维护

建议商家要维护单品货号,特别是宝贝有产品规格属性,最好维护单品货号,命名规则 为从:货号\_001开始。

| * 网上订购 (1) 支持 〇 不支持 您支持的收款方式有:支付宝担保交易收款,贷到付款                     |  |  |  |  |  |  |  |  |  |  |  |
|------------------------------------------------------------------|--|--|--|--|--|--|--|--|--|--|--|
| 量单位 (+ V                                                         |  |  |  |  |  |  |  |  |  |  |  |
| * 报价方式 · @ 按产品数量报价 ⑦ / 按产品规格报价 ⑦                                 |  |  |  |  |  |  |  |  |  |  |  |
| 操作         购买数量         产品单价(元/件)         预点(可提提买卖买购的不同数量设置不同价格) |  |  |  |  |  |  |  |  |  |  |  |
|                                                                  |  |  |  |  |  |  |  |  |  |  |  |
|                                                                  |  |  |  |  |  |  |  |  |  |  |  |
|                                                                  |  |  |  |  |  |  |  |  |  |  |  |
|                                                                  |  |  |  |  |  |  |  |  |  |  |  |
|                                                                  |  |  |  |  |  |  |  |  |  |  |  |
|                                                                  |  |  |  |  |  |  |  |  |  |  |  |
|                                                                  |  |  |  |  |  |  |  |  |  |  |  |
|                                                                  |  |  |  |  |  |  |  |  |  |  |  |
|                                                                  |  |  |  |  |  |  |  |  |  |  |  |
|                                                                  |  |  |  |  |  |  |  |  |  |  |  |
|                                                                  |  |  |  |  |  |  |  |  |  |  |  |
|                                                                  |  |  |  |  |  |  |  |  |  |  |  |

比方说宝贝"男士秋季衬衫量大可批发",货号为 sp32501,有 3 种颜色,1 种尺码,那 么单品货号维护为: sp32501\_001, sp32501\_002, sp32501\_003。

## 4.2 商品下载

商品下载一共有两个路径,分别为:

路径 1: E 经经模块一店铺设置一店铺授权一"授权成功后,请帮我下载全部商品并自动 创建到精斗云系统中"。路径 1 已经介绍了,可见 3.1 店铺授权。

路径 2 为: E 经经模块一商品设置一商品匹配一店铺筛选(根据选择的店铺决定下载哪 个店铺商品,单店铺忽略)一下载一下载方式选择"下载后自动在系统创建相同商品",如 下图所示:

| 捜索关键字 🔍 🔁             | 店铺设置 商品匹配 × 🔻 |                             |                                     |                         |                  |
|-----------------------|---------------|-----------------------------|-------------------------------------|-------------------------|------------------|
| 6 E经经                 | 请录入关键字查找      | Q. 匹配关系                     | 全部 · 店铺 AOP对外测试账号02 · 查询            |                         |                  |
| 畲 店铺设置                | ✿ 列设置 下载 自动匹配 | 影 ? 下载                      |                                     | ×                       |                  |
| ▶ 商品设置 へ              | 匹配关系 货号       | 平台商;                        |                                     | 统SKU                    | 代码系统SKU名称        |
| 商品发布                  | □ 巴匹配 sp19005 | PET电气急缓I 店铺<br>FY-1黄色       | AOP对外测试账号02                         | 001                     | 白色               |
| ■ 预订单                 | 巴匹配 sp32301   | 休闲运动裤量 下载方式                 | ● 下载后自动在系统创建相同商品                    | _001                    | 红色/XS            |
|                       | 日匹配 sp32301   | 休闲运动裤盘                      | ○ 仅下载线上商品信息                         | _002                    | 绿色/XS            |
|                       | 日匹配 sp31404   | 下载范围<br>吓一跳穗果盒<br>叫声 整黑整人   | <ul> <li>全部</li> <li>● 部分</li></ul> |                         |                  |
| ·                     | Bur           | 女陶瓷工艺品<br>洋系统创意海 操作指引<br>84 | ● 播放视频                              | DIZWO                   | 30_001 12*9*6    |
|                       |               | 数码印花清新                      |                                     |                         | *                |
| C>請斗云<br>金蝶出品→Kingdee |               |                             | 取消                                  | <del>備定</del><br>.0 条/页 | 瓦 🗸 < 1 👌 前往 1 页 |

#### 4.2.1 下载所有上架宝贝

下载方式选择"下载后自动在系统创建相同商品",下载范围选择"全部",点击"确定",

| 捜索关键字 Q 三              | 店捕设置商    | 品匹配 × -        |                    |                                    |       |              |              |
|------------------------|----------|----------------|--------------------|------------------------------------|-------|--------------|--------------|
| E经经                    | 请录入关键字查找 |                | Q. 匹配关系            | 全部 > 店捕 AOP对外测试账号02 >              | 查询    |              |              |
| 會 店铺设置                 | ○ 列设置 下载 | 自动匹配 ?         | 删除商品匹配             | 删除平台下载信息                           |       |              |              |
| 🔓 商品设置 🔷               | 匹配关系     | (谷長 平台         | 下载                 |                                    | ×     | 系统SKU代码      | 系统SKU名称      |
| 商品发布商品匹配               | - 未匹配    | sp19005 PET电气绝 | 爆胶店铺               | AOP对外测试账号02                        |       |              |              |
| ■ 预订单                  |          | sp32301 休闲运动机  | #量大                |                                    |       | 301_001      | 红色/XS        |
|                        |          | sp32301 休闲运动机  | <sub>鞋大</sub> 下载方式 | <ul> <li>下载后自动在系统创建相同商品</li> </ul> |       | 301_002      | 绿色/XS        |
|                        |          | sp32602 大批发真尽  | 较包                 | ○ 仅下载线上商品信息                        |       | 602_002      | 红色           |
|                        |          | sp32602 大批发真尽  | 2女包 下载范围           | ○ 全部                               |       | 602_001      | 黄色           |
|                        |          | 女陶瓷工艺<br>系统创意演 | 5品 夕<br>毎該畑        | ○ 部分 编入offerid,如需下账多个请用;隔开         |       | :GD01ZWG0_00 | 12*9*6       |
|                        |          | sp031601 批发背包围 | 操作指引               | ● 播放视频                             |       | 1601_001     | 白色/21寸       |
|                        |          | sp031601 批发背包量 | 鉄                  |                                    |       | 1601_002     | 黄色/21寸       |
|                        | RAR      | sp32103 数码印花港  | 与新甜                |                                    | 取消 确定 |              | 白色/M         |
| C→ 請斗云<br>金蝶出品・Kingdee |          |                |                    |                                    | 共17条  | 20 条/页 🛛 🗸   | 〈 1 〉 前往 1 3 |

即可下载并创建 商家 1688 店铺所有上架的商品。

#### 4.2.2 下载部分上架宝贝

有些商家 1688 后台宝贝很多,只想下载并创建其中的一部分。那么可以这么操作:下载方式选择"下载后自动在系统创建相同商品",下载范围选择"部分"。可下载单个商品或者多个商品,下载单个商品只需要录入单个 offerid (即 1688 的商品 id),下载多个商品需要录入多个 offerid 并用逗号隔开。点击"确定",即可下载自己想要下载的商品。

| 捜索关键字 Q 三             | 店铺设置 商品匹                                | ·<br>插× ▼           |              |                                    |        |             |              |
|-----------------------|-----------------------------------------|---------------------|--------------|------------------------------------|--------|-------------|--------------|
| 🛞 E经经                 | 请录入关键字查找                                |                     | 匹配关系         | 全部 · 店铺 AOP对外测试账号02 ·              | 查询     |             |              |
| 會 店铺设置                | ◎ 列设置<br>下载                             | 自动匹配 ? 删版           | 余商品匹配        | 削除平台下载信息                           |        |             |              |
| ▲ 商品设置 へ              | 匹配关系                                    | 倍号 平台商店             | 下载           |                                    | ×      | ≸總SKU代码     | 系统SKU名称      |
| 商品发布                  | 未匹配 sp                                  | 519005<br>Y-1音使     | 店铺           | AOP对外测试账号02                        |        |             | *            |
| ■ 预订单                 | 日 日 日 E E E E E E E E E E E E E E E E E | 32301 休闲运动裤星大       |              |                                    |        | 301_001     | 红色/XS        |
|                       | 日 日 四 昭 sp                              | 32301 休闲运动裤量大       | 下载方式         | <ul> <li>下载后自动在系统创建相同商品</li> </ul> |        | 301_002     | 绿色/XS        |
|                       | 已匹配 sp                                  | 532602 大批发真皮女包      | $\mathbf{X}$ | ○ 仅下载残上南品信息                        |        | 602_002     | 紅色           |
|                       | 已匹配 sp                                  | 32602 大批发真皮女包       | 下载范围         | ○全部                                |        | 602_001     | 黄色           |
|                       |                                         | 女陶瓷工艺品 夕<br>系统创意海豚加 |              | ● 節分 588616757513 , 589371763959   |        | GD01ZWG0_00 | 12*9*6       |
|                       | 日 日四配 sp                                | 031601 批发背包量大       | 操作指引         | ● 播放视频                             |        | 1601_001    | 白色/21寸       |
| · · ·                 | 已匹配 sp                                  | 0031601 批发背包量大      |              |                                    |        | 1601_002    | 黄色/21寸       |
|                       | 已<br>已<br>元<br>配<br>sn                  | 32103<br>数码印花清新甜    |              |                                    | 取消 确定  |             | ▲            |
| C→請当云<br>金蝶出品・Kingdee |                                         |                     |              |                                    | 共 17 条 | 20 条/页 🛛 🗸  | 〈 1 〉 前往 1 页 |

offerid 即为 1688 商品详情链接中, offer/ 后面的那一串数字, 如图, 588616757513 这 一串数字就是这个商品的 offerid:

| 168                          | 38-查家工作台 × 🛜 新款上衣_2018夏季宽松拼接撞                                                             | × +                        | 12.2.                             | -                    |                                                                                                    |
|------------------------------|-------------------------------------------------------------------------------------------|----------------------------|-----------------------------------|----------------------|----------------------------------------------------------------------------------------------------|
| $\leftarrow \   \rightarrow$ | C https://detail.1688.com/offer.588616757513                                              | nl?spm=a26286.8292837.     | 0.0.2b84749f0ZvCCk                |                      | ☆ <b>0</b> :                                                                                                    |
|                              | 📴 手机阿里 🛛 alitestfo 🗐 🖌 消息 🔢                                                               | 1688首页 我的                  | 阿里~ 进货单 🚺 ~ 🖙 我的收藏~               | 诚信通官网~ 实力商家~ 我是供应商~  | 客服中心~ 网站导航~                                                                                                    |
|                              | 1688 AOP3193期就账号02 货猫 响应<br>图 · · · · · · · · · · · · · · · · · · ·                       | 发货 回头率                     | 📙 🏫 已収藏旺舗                         | 输入产品关键字              | 搜本旺辅 搜全站 <b>广货大放价</b>                                                                                                    |
| <b>2</b>                     | 这个就是offerid<br>LOGO<br>《 收益<br>百页 《 编CZ宝》 新华哲主 《 快方子<br>2019百天年 新年时八时 诗诗 白 上 古 中 24 小时 新闻 | SHOP F<br>美图               | LAGSHIP S <sup>-</sup><br>]王店铺旗舰店 | TORE<br>Tat 会时版      | <ul> <li>◆ 会当年3時;</li> <li>(*)</li> <li>(*)</li></ul> |
| 洽谈                           | 1191                                                                                      | 现货                         | 分销                                |                      | 天家还在着 7                                                                                                    |
| Γ                            |                                                                                           | 价格 ¥65.<br>起批型 3-99 件      | 00 ¥ 62.00<br>≥100 ∯              |                      | ※100                                                                                                    |
|                              |                                                                                           | 手机安寧 手机下单更<br>优惠 优惠券<br>混批 | 接査¥49.6 品間<br>満10000元歳105元 (      | 人专事 新人学経行羊立成10 去麦羊 〜 | т.                                                                                                    |

商品下载并创建成功后,商品匹配列表中会有记录。同时,(1)商品匹配列表中的匹配 关系变为己匹配,(2)商品中心出现对应的商品。这两点也是判断商品是否下载并创建成功 的标志。

| 捜索关键字 Q 🔁                             | 店铺     | 設置 商品   | a匹配 × 🔻 |                      |                                |             |                  |                    |                                              |             |                  |        |
|---------------------------------------|--------|---------|---------|----------------------|--------------------------------|-------------|------------------|--------------------|----------------------------------------------|-------------|------------------|--------|
| 🔗 E经经                                 | [      | 2701    |         |                      | 0                              | 4 <b>2</b>  |                  |                    | 英語                                           |             |                  |        |
| 會 店铺设置                                | abo    | 80年 下数  | 自动师和    |                      |                                |             | 2 /1316 /2       | 10FX17FX0104AC 502 | - H9                                         |             |                  |        |
| 前品设置 へ                                | age 91 |         |         |                      |                                |             |                  |                    |                                              |             |                  |        |
| 商品发布                                  |        | 匹配关系    | 货号      |                      | 半台商品名称                         | 单品货号        | 半台SKU名称          | 系统商品代码             | 系统商品名称<br>2019頁千年歌帝/W##                      | 系统SKU代码     | 系统SI             | (U名称   |
| 商品匹配                                  |        |         | 22701   | 2018                 | 夏季新款宽松拼接撞色                     | 22701 002   | -Westerday       | 20701              | 接撞色上农女 时尚小                                   | 22701 002   | Westerday day of |        |
| 🚇 预订单                                 |        | CLEME   | sp32701 | 正成家                  | : 时间小姐啊!\$3」 底梯<br>家直          | sp32701_003 | 6×cL             | sp32701            | 猫刺绣打底棉T恤厂家<br>直                              | sp32701_003 | 台关日/L            |        |
|                                       |        | 巴匹配     | sp32701 | 2018夏<br>上衣女<br>T恤厂3 | 夏季新款宽松拼接撞色<br>:时尚小猫刺绣打底棉<br>飲直 | sp32701_002 | 否夹白M             | sp32701            | 2018夏季新款宽松拼<br>接撞色上衣女 时尚小<br>猫刺绣打底棉T恤厂家<br>直 | sp32701_002 | 杳夾白/M            |        |
|                                       |        | 已匹配     | sp32701 | 2018夏<br>上衣女<br>T恤厂。 | 夏季新款宽松拼接撞色<br>19尚小猫刺绣打底棉<br>家直 | sp32701_001 | 否夹白S             | sp32701            | 2018夏季新款宽松拼<br>接撞色上衣女时尚小<br>猫刺绣打底棉T恤厂家<br>直  | sp32701_001 | 杳夹白/S            |        |
| <ul><li>     商品     商品     </li></ul> |        | 送別      |         | +                    | 快捷查询 🗸                         | sp32701     |                  | Q 高级               | 查询                                           |             |                  | := ::  |
| 魯 商品资料                                |        | 搜索类别    |         |                      |                                |             | 禁用 日本            | 9:11               | 周新局非公共                                       |             |                  |        |
| ▶ 商品管理 ∨                              |        | ▼ 全部    |         |                      | <b>B</b> E                     | 商品件四        | 商品名              | 7\$7               |                                              | 计最单位        | 商品米別             | ¥=     |
| 门店上下架                                 |        | 默认分类    |         |                      | A A                            |             | 2018夏季新劇         | ■10 <sup>-</sup>   | 1 単平位祖                                       | 口重主区        | 190489600        | :=     |
|                                       |        | ▼ AOP对外 | 测试账号    |                      | - 🏠 s                          | p32701      | 撞色上衣女时           | 尚小猫刺 1688數         | 6认 件                                         | 女           | 式T恤              | ≣:     |
| •• 1/1倍皮量 •                           |        | 半身裙     |         |                      |                                |             | 5/5F_J18//WF11UU | *E                 |                                              |             |                  |        |
|                                       |        | 保温杯     |         |                      |                                |             |                  |                    |                                              |             |                  |        |
|                                       |        | 工业产     | 品胶带     |                      |                                |             |                  |                    |                                              |             |                  |        |
|                                       |        | 女式T     | Δ.      |                      |                                |             |                  |                    |                                              |             |                  |        |
|                                       |        | 其他游     | 泳装备     |                      |                                |             |                  |                    |                                              |             |                  |        |
|                                       |        | 双肩背     | 包       |                      |                                |             |                  |                    |                                              |             |                  |        |
|                                       |        | 陶瓷工     | 艺品      |                      |                                |             |                  |                    |                                              |             |                  |        |
|                                       |        | 运动裤     |         |                      |                                |             |                  |                    |                                              |             |                  |        |
|                                       |        | 真皮女     | 1       |                      | 4                              |             |                  |                    |                                              |             |                  | ÷      |
| C> 請当□                                |        | 整人玩     | 具       |                      |                                |             |                  |                    | 共1条                                          | 50条/页 🗸     | < 1 > #          | 前往 1 页 |
| 金蝶出品・Kingdee                          |        | ▼ AOP対外 | 测试账号    |                      |                                |             |                  |                    |                                              |             |                  |        |

删除商品中心下载并创建的商品后,商品匹配中的匹配关系会自动变成未匹配。

#### 4.2.3 下载的字段与规则

|    | 商品下载 井         | <b>計自动创建的规则</b> ····································                                                                                                    |
|----|----------------|----------------------------------------------------------------------------------------------------|
| 序号 | 字段             | 规则                                                                                                    |
| 1  | 商品类别           | 1、商品中心默认创建一个总商品类别,比如1688店铺叫"奔腾照明",这个总类别就叫"奔腾照明"。若是系统中这个总商品类别已存在,会使用系统的这个类别,而不会重新创建。<br>2、下载商品后,会在这个类别下面创建子类别,类别名称为1688后台商品的最明细级别类目。<br>若是该子类别在系统中已存在,就会使用系统的这个子类别,而不会重新创建。 |
| 2  | 商品代码和<br>商品名称  | 商品代码默认取1688商品的货号,无则取商品ID。                                                                                                    |
| 3  | 商品类型           | 都为"普通"商品                                                                                                    |
| 4  | 计量单位组<br>和基本单位 | 下载并创建的商品的计量单位组名称和基本单位名称相同,对应1688后台商品维护的单位。                                                                                                    |
| 5  | 批发价            | 1688平台商品的最小批发价。                                                                                                    |
| 6  | 零售价            | 1688平台每个SKU的零售价都会下载下来。主商品界面会显示SKU零售价中最大的一个价格。                                                                                                    |
| 7  | 辅助属性           | 1、辅助属性:下载并创建的商品,若辅助属性组和辅助属性值在系统中都已经存在,则不会<br>重新创建;若不存在,则会重新创建。<br>2、SKU代码:商品代码加:_数字(如商品代码为sp1,则SKU代码则为sp1_001开始编码)<br>3、辅助属性图片:1688后台的辅助属性图片                               |
| 8  | 图片附件           | 1688后台的第一张主图。                                                                                                    |

#### 4.2.4 商品匹配列表名词解释

1、匹配关系: 1688 后台的宝贝与精斗云系统中的商品的对应关系;

- 2、货号: 1688 后台宝贝的"货号";
- 3、平台商品名称: 1688 后台宝贝的"信息标题";
- 4、单品货号: 1688 后台宝贝的"单品货号";

5、平台 SKU 名称: 1688 后台宝贝的"产品规格属性"组合,比如说"时尚女上衣"的产品 规格为:颜色"红色",尺码"X",那么它的平台 SKU 名称就是:红色 X;

- 6、系统商品代码:精斗云系统中商品的商品代码;
- 7、系统商品名称:精斗云系统中商品的商品名称;
- 8、系统 SKU 代码:精斗云系统中商品辅助属性管理中的 SKU 代码;

9、系统 SKU 名称:精斗云系统中商品辅助属性管理中的辅助属性。

#### 4.2.5 删除商品匹配

删除商品匹配,即删除1688平台宝贝和精斗云系统商品的匹配关系,匹配关系变成"未 匹配"。删除商品匹配,不会删除商家下载并自动创建在商品中心的商品。

| 援索关键字 Q 陸              | 店铺设置 <b>商品匹配 x</b> ▼                                                |
|------------------------|---------------------------------------------------------------------|
| 🔗 E经经                  |                                                                     |
| 會 店铺设置                 | ☆ 列设置 下戦 自动匹配 ⑦ 删除商品匹配 删除平台下载信息                                     |
| 高品设置 へ                 | ☑ 匹配关系 货号 平台商品名称 单品货号 平台SKU名称 系统商品代码 系统商品名称 系统SKU代码 系统SKU代码 系统SKU名称 |
| 商品发布                   | マロ・     来匹配     sp19005     PET电气地線股帯3M1350FV-1黄色     1350FV-1      |
| ■ 预订单                  |                                                                     |
| Co 積当云<br>全國出品。Kingdee | 共1条 20 第/页 〜 (1) 前往 1 页                                             |

# 4.2.6 删除平台下载信息

删除平台下载信息,即删除"商品匹配"中 1688 平台宝贝的信息以及精斗云系统中商 品的匹配关系。删除平台下载信息,不会删除商家下载并自动创建在商品中心的商品。

|                        | / 10 | OWLEL 1903 |         |                                      |             |          |                  |                                     |                      |            |
|------------------------|------|------------|---------|--------------------------------------|-------------|----------|------------------|-------------------------------------|----------------------|------------|
| E经经                    | 请录   | 入关键字查找     |         | Q 匹配关系 E                             | 匹配 ~        | 店铺 AOP对外 | 测试账号02 ~         | 查询                                  |                      |            |
| 會 店铺设置                 | 🗘 列词 | 2置 下载      | 自动区     | ER ? 删除商品匹配 删                        | 除平台下载信息     |          |                  |                                     |                      |            |
| ▲ 商品设置 へ               |      | 匹配关系       | 货号      | 平台商品名称                               | 单品货号        | 平台SKU名称  | 系统商品代码           | 系统商品名称                              | 系统SKU代码              | 系统SKU名称    |
| 商品近布                   |      | 已匹配        | sp32701 | 2018夏季新款宽松拼接撞色上衣女 时尚<br>小猫刺绣打底棉T恤厂家直 | sp32701_003 | 杳夹白L     | sp32701          | 2018夏季新款宽松拼接撞色上衣女<br>时尚小猫刺绣打庑棉T恤厂家直 | sp32701_003          | 杳爽白/L      |
| 🖶 预订单                  |      | 已匹配        | sp32701 | 2018夏季新款宽松拼接撞色上衣女 时尚<br>小猫刺绣打底棉T恤厂家直 | sp32701_002 | 杳夹白M     | sp32701          | 2018夏季新款宽松拼接撞色上衣女<br>时尚小猫刺绣打底棉T恤厂家直 | sp32701_002          | 杳夾白/M      |
|                        |      | 已匹配        | sp32701 | 2018夏季新款宽松拼接撞色上衣女 时尚<br>小猫刺绣打底棉T恤厂家直 | sp32701_001 | 杳 夹 白 S  | sp32701          | 2018夏季新款宽松拼接撞色上衣女<br>时尚小猫刺绣打庑棉T恤厂家直 | sp32701_001          | 杳夹白/S      |
|                        |      | 日匹配        | sp32301 | 休闲运动裤量大可批发                           | sp32301_001 | 红色XS     | sp32301          | 休闲运动裤量大可批发                          | sp32301_001          | 红色/XS      |
|                        |      | 巴匹配        | sp32301 | 休闲运动裤量大可批发                           | sp32301_002 | 绿色XS     | sp32301          | 休闲运动裤量大可批发                          | sp32301_002          | 绿色/XS      |
|                        |      | 已匹配        | sp32602 | 大批发真皮女包                              | sp32602_002 | 红色       | sp32602          | 大批发真皮女包                             | sp32602_002          | 紅色         |
|                        |      | 已匹配        | sp32602 | 大批发真皮女包                              | sp32602_001 | 黄色       | sp32602          | 大批发真皮女包                             | sp32602_001          | 黄色         |
|                        |      | 日匹配        |         | 女陶瓷工艺品 外贸家居海洋系统创意海<br>颜烟灰缸 5884      |             | 12*9*6   | 492ZGD01ZWG<br>0 | 女陶瓷工艺品 外贸家居海洋系统创<br>意海豚烟灰缸 5884     | 492ZGD01ZWG<br>0_001 | 12*9*6     |
|                        |      | ு ராகு வ   | 0021601 | 生活等的                                 | 1010        | 白色21寸    | 0021601          | 批发誓句量大                              | co021601_001         | 白色の1分      |
| C→ 請其云<br>金編出品・Kingdee |      |            |         |                                      |             |          |                  | 共19条 2                              | 0条/页 ~               | 〈 1 〉 前往 1 |

### 4.2.7 商家更新 1688 平台关键字

商家下载并创建商品之后,过了一段时间,可能由于搜索排名需要,在 1688 后台更新 了宝贝的"信息标题"。目前精斗云系统是不会更新这部分已经在系统中建立的商品的。商 家可以删除掉原来的商品重新下载,或者只要重新下载新的线上信息即可,这时候会更新到 商品匹配的"平台商品名称"。只要原有的产品规格属性不变,则匹配关系不变。商家可以 根据线上商品名称或者建立的货号商品对应规则,去搜索这个商品做单。

| 搜索关键字 Q ) 🗲                                        | 店捕设置 商品匹配 ×     | -                                       |                 |                          |                      |                                     |              |                |
|----------------------------------------------------|-----------------|-----------------------------------------|-----------------|--------------------------|----------------------|-------------------------------------|--------------|----------------|
| E经经                                                |                 |                                         |                 | -                        |                      |                                     |              |                |
| ▲ 店铺设置                                             | sp32701         |                                         |                 | 店铺(AOP对外测)               | 式账号02 🗸              | 登词                                  |              |                |
| 🔒 商品设置 🛛 🖌                                         |                 |                                         |                 | -                        |                      |                                     | 1            |                |
| 🚇 预订单                                              | 山 山 配 关 系       | 半台間品名称<br>2018百乘新时南松坦接接色上支女时尚           | 甲品货号            | 半台SKU名称                  | 系统简品代码               | 系統簡品名称<br>2018夏季新款宽松拼接撞色上衣女         | 系统SKU代码      | 系统SKU名标        |
|                                                    | 已匹配 sp32701     | 小猫刺绣打底棉T位厂家直                            | sp32701_003     | 杳夹白L                     | sp32701              | 时尚小猫刺绣打底棉T恤厂家直                      | sp32701_003  | 杳夹白/L          |
|                                                    | 巴匹配 sp32701     | 2018夏季新款宽松拼接撞色上衣女 时尚<br>小猫刺绣打底棉T恤厂家直    | sp32701_002     | 杳夹白M                     | sp32701              | 2018夏季新歌宽松拼接撞色上衣女<br>时尚小猫刺绣打底棉T恤厂家直 | sp32701_002  | 杳夹白/M          |
|                                                    | 已匹配 sp32701     | 2018夏季新款宽松拼接撞色上衣女 时尚<br>小猫刺绣打底棉T恤厂家直    | sp32701_001     | 杳 夹 白 S                  | sp32701              | 2018夏季新款宽松拼接撞色上衣女<br>时尚小猫刺绣打虎棉T恤厂家直 | sp32701_001  | 杳夹白/S          |
|                                                    |                 |                                         | J               |                          |                      |                                     | 4            |                |
| 10                                                 | 588 发布商品        |                                         |                 |                          |                      |                                     |              |                |
|                                                    |                 |                                         |                 |                          |                      | 您选择的类目: 女装 > 女式1                    | ·<br>位 返回重选类 | I              |
| Ⅲ 发布导航<br>基本信息                                     | 货品类型 🔽 🅫        | 🗌 加工定制 以便加工类买家能快速找到增                    | 8,请 完善加工能力      | 1                        |                      |                                     |              |                |
| 销售信息                                               | 基本信息            |                                         |                 |                          |                      |                                     |              | 在线咨询           |
| 物流运费                                               | * 信息标题 2019年夏季新 | tyT恤大批发小猫圈窦                             |                 | 31/60                    | 塩写建议♂                |                                     |              |                |
| 💬 功能帮助                                             | 产品属性 产品属性描述错误   | 吴或不完整,可能会导致商品审核不通过,或                    | ?搜索流量减少,请∦      | 生确完整填写                   |                      |                                     |              |                |
| ☆ 质量评分                                             |                 | 货号 sp32701                              |                 | ā                        | 品牌 依米曼               | ~                                   |              |                |
|                                                    | * 8             | 1源类别 现货                                 | ~               | 面料26                     | <b>载分</b> 请选择        | ~                                   |              |                |
|                                                    | 2               |                                         | ~ (?)           | 国科2成分的1<br>西知23          | 1日 前近择<br>かみ 3500-05 | ~                                   |              |                |
|                                                    | * @             | 7 x x x x x x x x x x x x x x x x x x x | ~               | 面料3成分的:                  | 10023年<br>11223年     | ×                                   |              |                |
|                                                    | * 主語            | <b>科成分</b> 棉                            | $\sim$          | 里料品                      | 3分 请选择               | ~                                   |              |                |
|                                                    | * 主面料成分         | 的含量 71%-80%                             | $\sim$          | 里料成分:                    | 1 通送择                | $\sim$                              |              | 波回             |
|                                                    | • =             | 图来源实拍有模特                                | $\sim$          | ħ.                       | 反型 宽松型               | $\checkmark$                        |              | 田版             |
|                                                    |                 | • 图案 小猫                                 | $\sim$          | 4                        | ☆长 普通款(50cm          | n < 衣长≤65cm) ∨                      |              |                |
| 搜索关键字 Q 区                                          | 店铺设置 商品匹配 x     | ▼<br>Q 匹配关系 E                           | 四部 ~            | 店铺 AOP对外测                | 试账号02 ~              | 音询                                  |              |                |
| 會 店铺设置 ▲ 商日沿置 >>>>>>>>>>>>>>>>>>>>>>>>>>>>>>>>>>>> | ✿ 列设置 下载 自动区    | 配 ⑦ 删除商品匹配 删                            | 除平台下载信息         |                          |                      |                                     |              |                |
| ■ 预订单                                              | □ 匹配关系 货号       | 平台商品名1                                  |                 |                          |                      | ×                                   | 系统SKU代码      | 系统SKU名称        |
|                                                    | 日匹配 sp32701     | 2018要季新款宽松拼接撞<br>小猫刺绣打庑棉T恤厂家直 店铺        | AOPRI           | 外测试账号02                  |                      | 女                                   | sp32701_003  | 杳夹白/L          |
|                                                    | 巴匹配 sp32701     | 2018夏季新款宽松拼接撞<br>小猫刺绣打底棉T恤厂家直           |                 | 后向动在老姑剑建坦星               | 1 <b>*</b> 2         | 女                                   | sp32701_002  | 杳夹白/M          |
|                                                    | 日本語 sp32701     | ▶ 98./2<br>2018夏季新款宽松拼接撞                | ছনয।<br>বৃহা©   | 2后自动任系统 初建相同<br>「戴线上商品信息 | 199.00               | 女                                   | sp32701_001  | 香夹白/S          |
|                                                    |                 | 1.388405521001#1.000 store              | -               |                          |                      |                                     |              |                |
|                                                    |                 | 1.200 M                                 | 2回 ① 全部<br>〇 部分 | 588616757513             |                      |                                     |              |                |
|                                                    |                 | 12./0410                                | 221             | -Sume-                   |                      |                                     |              |                |
|                                                    |                 | HE-H 1995                               | () <b>(</b> )   | <u> </u>                 |                      |                                     |              |                |
|                                                    |                 |                                         |                 |                          |                      | 取消 确定                               |              |                |
| ☆ 請当日                                              |                 |                                         |                 |                          |                      | 共 3 9                               | § 20 祭/页 🕔   | / 〈 1 〉 前往 1 页 |
| a is u ai - Kaguee                                 |                 |                                         |                 |                          |                      |                                     |              |                |
| 搬素关键字 Q ) 🖻                                        | 店铺设置 商品匹配 ×     | •                                       |                 |                          |                      |                                     |              |                |
| 6 E经经                                              | sp32701         | Q 匹配关系 日                                | 匹配 🗸            | 店铺 AOP对外测试               | 式账号02 ∨              | 查询                                  |              |                |
| 含店铺设置 ▲ ★日本日本日本日本日本日本日本日本日本日本日本日本日本日本日本日本日本日本日本    | ✿ 列设置 下载 自动团    | 副於商品匹配                                  | 除平台下载信息         |                          |                      |                                     |              |                |
| <ul> <li>6 商品设置</li> <li>〇 預订单</li> </ul>          | 匹配关系货号          | 平台商品名称                                  | 单品货号            | 平台SKU名称                  | 系统商品代码               | 系统商品名称                              | 系统SKU代码      | 系统SKU名称        |
|                                                    | 日匹配 sp32701     | 2019年夏季新款T恤大批发小猫图案                      | sp32701_003     | 香夹白L                     | sp32701              | 2018夏季新款宽松拼接撞色上衣女<br>时尚小猫刺绣打底棉T恤厂家直 | sp32701_003  | 杳夹白/L          |
|                                                    | 巴匹配 sp32701     | 2019年夏季新款T恤大批发小猫圆案                      | sp32701_002     | 香夹白M                     | sp32701              | 2018夏季新款宽松拼接撞色上衣女<br>时尚小猫刺绣打底棉T恤厂家夏 | sp32701_002  | 杳夹白/M          |
|                                                    | 巴匹配 sp32701     | 2019年夏季新款T恤大批涉小湖图案                      | sp32701 001     | 香夹白S                     | sp32701              | 2018夏季新款宽松拼接撞色上衣女                   | sp32701 001  | 香夹白/S          |
|                                                    |                 |                                         |                 | 2022/0010                |                      | 时尚小猫刺绣打底棉T恤厂家直                      | -beeres"oos  |                |

#### 4.3 商品匹配

#### 4.3.1 仅下载线上商品信息

| 投素关键字 Q 陸             | 店補设置 商品匹配 X ▼                                                                                                  |                  |         |
|-----------------------|----------------------------------------------------------------------------------------------------|------------------|---------|
| 6 E经经                 | sp32701 Q 匹配关系 日匹配 > 店舗 AOP対外刻式形号02 > 査询                                                                       |                  |         |
| 會 店铺设置                | ○ 月设置 下载 自动匹配 ⑦ 删除商品匹配 删除平台下载信息                                                                                |                  |         |
| 6. 商品设置 へ             | の一般になった。<br>「「「「「」」」で「「「「」」」です。<br>「「」」、「」」、「」」、「」」、「」、「」、「」、「」、「」、「」、「」、「」                                    | 系统SKU代码          | 系统SKU名称 |
| 商品发布<br>商品匹配          | 已經報 9,32701 2019年夏美新訂准大批3 压精 AOP对分测试账号02                                                                       | 女 sp32701_003    | 百夫白/L   |
| 魯 预订单                 | 已匹配         sp32701         2019年夏季新於「恤大流」         下数方式         下影信自动在系统创建相同商品                                 | 女<br>sp32701_002 | 杳夹白/M   |
|                       | □ 已匹配 sp32701 2019年要募新款1位大批3 ○ 仅下数线上商品信息                                                                       | 女<br>sp32701_001 | 杳夹白/S   |
|                       | 下載范潤<br>② 部分<br>2 部分<br>2 組入offerid, 如面下戦多个衛用 1 限开                                                             |                  |         |
|                       | 邊作描号) ● <u>通数包括</u>                                                                                            |                  |         |
|                       | R0# <b>8</b> 0                                                                                                 |                  |         |
| C→請斗云<br>金蝶出品・Kingdee | t de la construcción de la construcción de la construcción de la construcción de la construcción de la constru | 共3条 20条/页 ~      | (1)前往1页 |

1、含义

仅下载 1688 后台的宝贝信息,但是不会在精斗云系统中创建相同商品;

2、使用场景

(1)商家在精斗云系统中已手动创建商品,后面加购了 E 经经,1688 后台已经有相同宝贝。 那么只需要将线上的宝贝信息下载到精斗云系统中,两者建立匹配关系即可;

(2)下载并创建商品之后,过了一段时间,可能由于搜索排名需要,在1688后台更新了宝贝的"信息标题"。那么,可以重新下载新的线上信息,这时候商品匹配中的"平台商品名称"就会更新;

3、说明

对于 2(1)的场景,完成"仅下载线上商品信息"操作之后,就算 1688 后台的宝贝与精斗 云系统中的商品满足自动匹配的条件,也不会自动匹配在一起,需要手动点击"自动匹配" 按钮,相当于给商家一次确认匹配的动作。见 4.3.3 自动匹配

#### 4.3.2 商品匹配前提

有 SKU 的宝贝只能匹配有 SKU 的系统商品,无 SKU 的宝贝只能匹配无 SKU 的系统商品。无论是"自动匹配"还是"手动匹配",都遵循这个前提。

#### 4.3.3 自动匹配

| 捜索关键字 Q 🔚                          | 店铺          | 设置 商   | 品匹配 ×   | •                     |             |          |                  |                                     |             |              |
|------------------------------------|-------------|--------|---------|-----------------------|-------------|----------|------------------|-------------------------------------|-------------|--------------|
| 🔗 E经经                              | 請录          | 入关键字查找 |         | Q 匹配关系 全              | 部 ~         | 店铺 AOP对外 | <u>測</u> 试账号02 ~ | 查询                                  |             |              |
| 會 店铺设置                             | <b>〇</b> 列i | 2章 下载  | 自动团     |                       | 除平台下载信息     |          |                  |                                     |             |              |
| ▶ 商品设直 ^                           |             | 匹配关系   | 货号      | 平台商品名称                | 单品货号        | 平台SKU名称  | 系统商品代码           | 系统商品名称                              | 系统SKU代码     | 系统SKU名称      |
| 商品匹配                               |             | 已匹配    | sp32701 | 2019年夏季新款T恤大批发小端图案    | sp32701_003 | 杳夹白L     | sp32701          | 2018夏季新款宽松拼接撞色上衣女<br>时尚小猫刺绣打底棉T恤厂家直 | sp32701_003 | ,<br>杳夹白/L   |
| 🚇 预订单                              |             | 已匹配    | sp32701 | 2019年夏季新款T恤大批发小猫图案    | sp32701_002 | 杳夹白M     | sp32701          | 2018夏季新款宽松拼接撞色上衣女<br>时尚小猫刺绣打底棉T恤厂家直 | sp32701_002 | 杳夹白/M        |
|                                    |             | 已匹配    | sp32701 | 2019年夏季新款T恤大批发小猫图案    | sp32701_001 | 杳夹白S     | sp32701          | 2018夏季新款宽松拼接撞色上衣女<br>时尚小猫刺绣打底棉T值厂家直 | sp32701_001 | 杳夹白/S        |
|                                    |             | 未匹配    | sp19005 | PET电气绝缘胶带3M1350FY-1黄色 |             | 1350FY-1 |                  |                                     |             |              |
|                                    |             | 已匹配    | sp32301 | 休闲运动裤量大可批发            | sp32301_001 | 红色XS     | sp32301          | 休闲运动裤量大可批发                          | sp32301_001 | 红色/XS        |
|                                    |             | 已匹配    | sp32301 | 休闲运动裤量大可批发            | sp32301_002 | 绿色XS     | sp32301          | 休闲运动裤量大可批发                          | sp32301_002 | 绿色/XS        |
|                                    |             | 已匹配    | sp32602 | 大批发真皮女包               | sp32602_002 | 红色       | sp32602          | 大批发真皮女包                             | sp32602_002 | 红色           |
| · · ·                              |             | 已匹配    | sp32602 | 大批发真皮女包               | sp32602_001 | 黄色       | sp32602          | 大批发真皮女包                             | sp32602_001 | 黄色           |
|                                    |             | 已匹配    |         | 女陶瓷工艺品 外贸家居海洋系统创意海    |             | 12*9*6   | 492ZGD01ZWG      | 女陶瓷工艺品 外贸家居海洋系统创                    | 492ZGD01ZWG | 12*9*6       |
| C> 請斗云<br><sub>金螺出品</sub> ·Kingdee |             |        |         |                       |             |          |                  | 共 20                                | 条 20条/页     | < 1 > 前往 1 页 |

1、含义

点击"自动匹配"后,系统会校验是否有商品满足自动匹配的规则。若满足,匹配关系 变成"己匹配";如不满足,匹配关系仍为"未匹配"。

2、自动匹配的规则

(1) 若平台宝贝有 SKU, 且单品货号和精斗云系统商品的 SKU 代码相同, 则自动匹配成功, 匹配关系变为己匹配;

(2) 若平台宝贝无 SKU, 且货号和精斗云系统商品的商品代码相同, 则自动匹配成功, 匹 配关系变为己匹配;

(3) 若平台宝贝有 SKU,单品货号和精斗云系统商品的 SKU 代码不同,货号和精斗云系统商品的商品代码相同,不会自动匹配。下载并自动创建的商品除外。

(4)已经手动匹配或者自动匹配过的商品不会再自动匹配,除非删除了匹配关系。

#### 4.3.4 手动匹配

1、含义

手动将平台宝贝和系统商品关联在一起,已匹配过的商品也能再次手动匹配,更改匹配 的商品。

2、操作

点击"系统商品名称"框中的"...",可以选择精斗云系统中的商品进行匹配。

| 捜索关键字 Q 三 | 店铺设置 商品匹配 | <u>₹</u> × ▼                |                |               |                 |
|-----------|-----------|-----------------------------|----------------|---------------|-----------------|
| E经经       | 请录入关键字查找  | Q 匹配关系 未匹                   | 記 · 店铺 AOP对外测试 | 武账号02 🗸 查询    |                 |
| 合店铺设置     | ✿ 列设置 下载  | 自动匹配 (?) 删除商品匹配 删除          | 来平台下载信息        |               |                 |
| い 商品设置 へ  | 匹配关系      | 货号 平台商品名称                   | 单品货号 平台SKU名称   | 系統商品代码 系统商品名称 | 系统SKU代码 系统SKU名称 |
| 商品发布      | □ 未匹配 sp1 | 19005 PET电气绝缘放带3M1350FY-1董色 | 1350FY-1       |               |                 |
| ■ 预订单     |           |                             |                |               |                 |

| 援索关键字 Q 匡                                                                                                    | 店铺设置 商品匹配 × 🔻 |              |              |              |        |                |           |          |         |
|----------------------------------------------------------------------------------------------------|---------------|--------------|--------------|--------------|--------|----------------|-----------|----------|---------|
| <ul><li>E经经</li></ul>                                                                                                    | 请录入关键字查找      | 选择商品         |              |              |        |                |           | ×        |         |
| 會店铺设置 ▲ 英国沿置                                                                                                    |               | 商品代码         | 商品名称         | SKU代码        | 辅助属性   | 商品品牌           | 商品类别      | 规格型号     |         |
|                                                                                                    | 匹配关系 货号       | Q            | Q            | Q            | Q      | Q              | Q         | Q        | 系统SKU名称 |
| 商品匹配                                                                                                    | 未匹配 sp19005 f | 492ZGD01ZWG0 | 女陶瓷工艺品 外     | 492ZGD01ZWG  | 12*9*6 |                | 陶瓷工艺品     | <u>^</u> |         |
| 鼻 预订单                                                                                                    |               | 9401         | 测试 游泳用品收     | 9401_001     | 蓝色     |                | 其他游泳装备    |          |         |
| - 3,43 1                                                                                                    |               | sp031601     | 批发育包量大       | sp031601_001 | 白色/21寸 |                | 双肩背包      |          |         |
|                                                                                                    |               | sp031601     | 批发背包量大       | sp031601_002 | 黄色/21寸 |                | 双启背包      |          |         |
|                                                                                                    |               | sp1001       | 12           | sp1001_001   | 白色     |                | 默认分类      |          |         |
|                                                                                                    |               | sp1001       | 12           | sp1001 002   | 三角     |                | 默认分类      |          |         |
|                                                                                                    |               | sp1002       | 14           |              |        |                | 默认分类      |          |         |
|                                                                                                    |               | sp1008611    | 用来匹配普通       |              |        |                | 默认分类      |          |         |
|                                                                                                    |               | sp1008612    | 月来匹配辅助       | 1031         | 白色/S   |                | 液压整机      | -        |         |
|                                                                                                    |               | NT RE        | /<br>告选中某个商品 |              | :      | 共 41 条 100 条/页 | ī ~ ] < 1 | → 前往 1 页 |         |
| 董<br>董<br>章<br>董<br>章<br>董<br>章<br>董<br>章<br>董<br>章<br>董<br>章<br>章 |               |              |              |              |        |                |           | ■认 取消    | (1)前往1页 |

## 4.3.5 搜索查询

支持模糊查询关键字:货号,平台商品名称,单品货号,平台 SKU 名称,系统商品代码,系统商品名称,系统 SKU 代码,系统 SKU 名称;

支持按照"匹配关系","店铺"进行筛选。

| 複変天観学 し 陸                                        | 占洲的         |        | 前友仲 8   | SAULEC X V                      |             |           |              |                                      |                  |              |
|--------------------------------------------------|-------------|--------|---------|---------------------------------|-------------|-----------|--------------|--------------------------------------|------------------|--------------|
| E经经                                              | 毒灵          | 入关键字查找 |         | Q 匹配关系                          | 全部 🗸 🗸      | 店铺 AOP对外测 | 試账号02 ∨      | 查询                                   |                  |              |
| 會 店铺设置                                           | <b>〇</b> 列後 | 2畫 下载  | 自动匹     | 配 ? 删除商品匹配 :                    | 删除平台下载信息    |           |              |                                      |                  |              |
| ⋒ 商品设置 へ                                         |             | 匹配关系   | 货号      | 平台商品名称                          | 单品货号        | 平台SKU名称   | 系统商品代码       | 系统商品名称                               | 系统SKU代码          | 系统SKU名称      |
| 商品发布商品匹配                                         |             | 日匹配    | sp32701 | 2019年夏季新款T恤大批发小猫图案              | sp32701_003 | 杳爽白L      | sp32701      | 2018夏季新款宽松拼接撞色上衣<br>女 时尚小猫刺绣打闹棉T恤厂家直 | sp32701_003      | ▲<br>香夾白/L   |
| 🖶 预订单                                            |             | 已匹配    | sp32701 | 2019年夏季新款T恤大批发小猫图案              | sp32701_002 | 杳夹白M      | sp32701      | 2018夏季新款宽松拼接撞色上衣<br>女 时尚小猫刺绣打底棉T恤厂家直 | sp32701_002      | 杳夹白/M        |
|                                                  |             | 已匹配    | sp32701 | 2019年夏季新款T恤大批发小猫图案              | sp32701_001 | 杳夹白S      | sp32701      | 2018夏季新款宽松拼接撞色上衣<br>女时尚小猫刺绣打底棉T恤厂家直  | sp32701_001      | 否夹白/S        |
|                                                  |             | 未匹配    | sp19005 | PET电气绝缘胶带3M1350FY-1黄色           |             | 1350FY-1  |              |                                      |                  |              |
|                                                  |             | 已匹配    | sp32301 | 休闲运动裤量大可批发                      | sp32301_001 | 紅色XS      | sp32301      | 休闲运动裤量大可批发                           | sp32301_001      | 红色/XS        |
|                                                  |             | 已四龍    | sp32301 | 休闲运动裤量大可批发                      | sp32301_002 | 绿色XS      | sp32301      | 休闲运动裤量大可批发                           | sp32301_002      | 绿色/XS        |
|                                                  |             | 日匹配    | sp32602 | 大批发真皮女包                         | sp32602_002 | 紅色        | sp32602      | 大批发真皮女包                              | sp32602_002      | 紅色           |
| ·                                                |             | 巴匹配    | sp32602 | 大批发真皮女包                         | sp32602_001 | 黄色        | sp32602      | 大批发真皮女包                              | sp32602_001      | 黄色           |
|                                                  |             | 日匹配    |         | 女陶瓷工艺品 外贸家居海洋系统创意<br>海豚烟灰缸 5884 |             | 12*9*6    | 492ZGD01ZWG0 | 女陶瓷工艺品 外贸家居海洋系统<br>创意海豚烟灰缸 5884      | 492ZGD01ZWG0_001 | 12*9*6       |
| 武士      武士     武士     武士     武士     金螺出品・Kingdee |             |        |         |                                 |             |           |              | 共 20 5                               | 条 20条/页 🗸        | 〈 1 〉 前往 1 页 |

# 4.4 商品发布(选看,目前很少用)

## 4.4.1 发布前准备

在发布商品前,商品必须满足以下条件:

- (1) 必须维护一张主图片,建议为750\*750以上的图片;
- (2)图片的大小不能超过 2M,上传至店铺后台的图片最多只有 5 张;
- (3)发布商品前必须要绑定类目。

满足以上条件后,即可发布商品。

| 接索关键字 Q ) 匡 | 店铺设置 商品发布 X 🔻 |                     |              |                               |        |             |           |             |          |   |
|-------------|---------------|---------------------|--------------|-------------------------------|--------|-------------|-----------|-------------|----------|---|
| 6 E经经       | 类别            | 492ZGD01ZWG         | 0            | <ul> <li>又 发布状态 全部</li> </ul> | ✓ 店铺 . | AOP对外测试账号02 | ✓ 查询      |             |          |   |
| 畲 店铺设置      | 搜索关别          | 绑定类目                |              |                               |        |             |           |             |          |   |
| ▲ 商品设置 へ    | ▼ 全部          | 图片                  | 商品代码         | 商品名称                          | 规格型号   | 商品类目        | 建议零售价     | 售卖价格        | 发布状态     |   |
| 商品发布        | 默认分类          |                     |              | 女陶瓷工艺品 外贸家居                   |        |             |           |             |          |   |
| 商品匹配        | ▼ AOP对外测试账号…  |                     | 492ZGD01ZWG0 | 海洋系统创意海豚烟灰缸                   |        | 陶瓷工艺品       | 6.8       | 4.8         | 已发布      | Ħ |
| ■ 预订单       | 半身裙           | Line Report Provide |              | 5884                          |        |             |           |             |          |   |
|             | 保温杯           |                     |              |                               |        |             |           |             |          |   |
|             | 工业产品胶带        |                     |              |                               |        |             |           |             |          |   |
|             | 女式T恤          |                     |              |                               |        |             |           |             |          |   |
|             | 其他游泳装备        |                     |              |                               |        |             |           |             |          |   |
|             | 双肩背包          |                     |              |                               |        |             |           |             |          |   |
|             | 陶瓷工艺品         |                     |              |                               |        |             |           |             |          |   |
|             | 运动裤           |                     |              |                               |        |             |           |             |          |   |
|             | 真皮女包          |                     |              |                               |        |             |           |             |          |   |
|             | 整人玩具          | 4                   |              |                               |        |             |           |             |          | F |
| C> 請斗云      | ▼ AOP对外测试账号…  |                     |              |                               |        |             | 共1条 50条/页 | · · · · · 1 | > 前往 1 页 | 页 |

#### 4.4.2 搜索查询

支持模糊查询:商品代码,商品名称和规格型号;支持按照"发布状态","店铺"进行 筛选。

| 捜索关键字 Q 陸    | 店铺设置 商品发布 X 🔻       |                                                          |                                                                                                    |
|--------------|---------------------|----------------------------------------------------------|----------------------------------------------------------------------------------------------------|
| (2) E经经      | 类别                  | 技名称/代码/规模型号查找 Q 发布状态 全部 >> 店舗 AOP対外測试账号02                | < ▶ 200 ● 200 ● |
| 合店铺设置 ▲ ★日辺署 | 搜索关别                | 第主美目 发布                                                  |                                                                                                    |
| 商品发布         | ▼ 全部                | 图片 商品代码 商品名称 规格型号 商品类目                                   | 建议零售价 售卖价格 发布状态                                                                                                    |
| 商品匹配         | 默认分类<br>▼ AOP对外测试账号 | 女拘盗工艺品 外贸家居           492ZGD01ZWG0           海洋系统创登海斯级元虹 | 6.8 4.8 已发布 育                                                                                                    |
| 🚇 预订单        | 半身裙                 | 5884                                                     |                                                                                                    |
|              | 保温杯                 |                                                          |                                                                                                    |
|              | 工业产品股带              |                                                          |                                                                                                    |
|              | 女式口恒<br>其他游泳装备      |                                                          |                                                                                                    |
|              | 双肩背包                |                                                          |                                                                                                    |
|              | 陶瓷工艺品               |                                                          |                                                                                                    |
|              | 运动裤                 |                                                          |                                                                                                    |
|              | 真皮女包                |                                                          |                                                                                                    |
| CA 精斗云       | ▼ AOP对外测试账号         | 4                                                        | →<br>共1条 50条/页 ∨ < 1 > 前往 1 页                                                                                                    |

## 4.4.3 注意事项(重点看下)

商品发布注意事项如下:

(1)商品发布目前调用的是阿里提供的简易 offer (即简易商品)接口,不带 SKU 属性。 所以 SKU 商品不建议使用这个功能;

商品建档优先级:商品下载>商品匹配>商品发布

(2) 默认发布的商品为私密商品,但支持在线交易;

(3) 支持批量发布商品。

# 5 库存录入

目前下载并自动创建商品,暂时没有下载 1688 后台宝贝的期初库存,所以需要先在精 斗云系统中录入库存才能创建预订单。下面介绍录入库存的途径:

#### 5.1 购货单

路径:进销存模块一购货一购货单。注意:若是"设置一进销存参数一启用审核"勾选 了,一定要审核单据,库存才会发生变动。未勾选,只需保存就生效了。

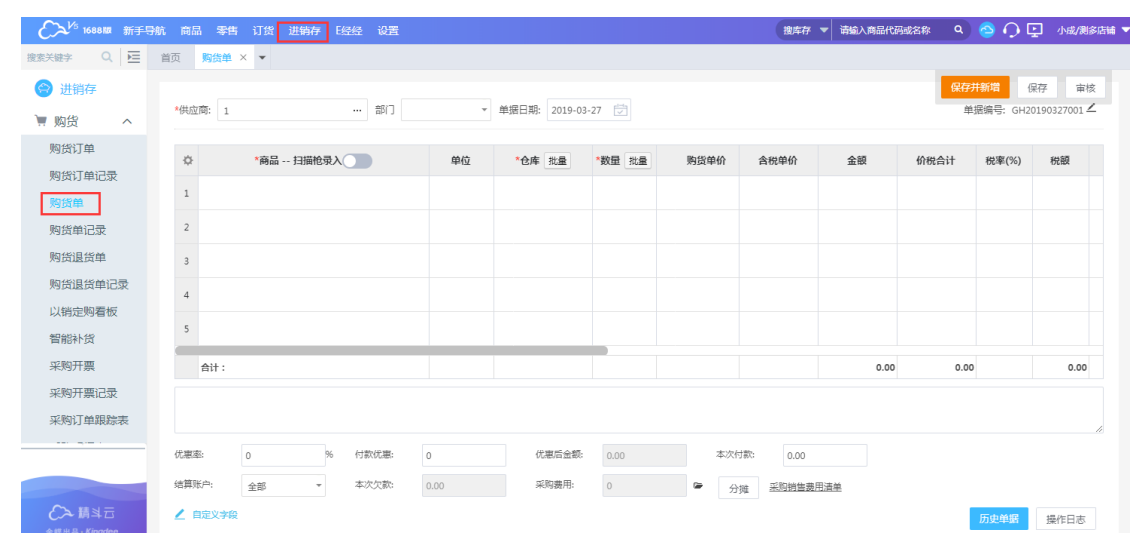

## 5.2 其他入库单

路径:进销存模块一仓库一其他入库单。注意:若是"设置一进销存参数一启用审核" 勾选了,一定要审核单据,库存才会发生变动。未勾选,只需保存就生效了。

| €→1688版 新              | 于导航 | 商品零售订货进销存已经经设置 |                              | 搜库存 🔻 请输入商品代码或  | 名称 🍳 合 🌔 🛃 小成/測多店舗 🎙    |
|------------------------|-----|----------------|------------------------------|-----------------|-------------------------|
| 捜索关键字 Q 🗵              | 首   | 页 其他入库单 × ▼    |                              |                 |                         |
| 🔗 进销存                  |     |                |                              |                 | 保存并新增保存 审核              |
| `■购货 ~                 |     | 供应商: 11 … 部门   | ▼ 单据日期: 2019-03-27 💮 业务类别: 具 | 尾他入库 ▼          | 单据编号: QTRK20190327001 ∠ |
| 销货      ×              |     |                | 同性                           | 教員 北島 甘木的島 甘木動員 | 〉 床弟 仏 〉 床 今頭           |
| 會 仓库 へ                 |     |                |                              |                 | 八年並成                    |
| 调拨单                    |     | 1              |                              |                 |                         |
| 调拨单记录                  |     | 2              |                              |                 |                         |
| 盘点                     |     | 3              |                              |                 |                         |
| 盘点方案                   |     | 4              |                              |                 |                         |
| 盘点记录                   |     |                |                              |                 |                         |
| 其他入库单                  |     | 5              |                              |                 |                         |
| 其他入库单记录                |     | 合计:            |                              |                 | 0.00                    |
| 其他出库单                  |     | 暂无备注信息         |                              |                 |                         |
| 其他出库单记录                |     |                |                              |                 |                         |
|                        |     | ▲ 自定义字段        |                              |                 | 历史单据 操作日志               |
|                        |     |                |                              |                 |                         |
| C> 請斗⊡<br>余報出品→Kinadee |     |                |                              |                 |                         |

# 5.3 商品期初录入

路径:进销存模块一资料一商品期初录入一新增或导入。

| €→16881版 新手! | 9AT F | 調晶 零售 订货    | 进销存 日经经 设置    |            |      |        |             | 檀库存 ▼ 清輸入商品 | 代码或名称 Q | 🔷 🗘 🖸 | 小成/测多店铺 🔻 |
|--------------|-------|-------------|---------------|------------|------|--------|-------------|-------------|---------|-------|-----------|
| 投索关键字 Q 돈    | 首页    | 商品期初录入 ×    | •             |            |      |        |             |             |         |       |           |
| 🕞 进销存        | 仓库:   |             | 商品:           | • 商品类别: 类组 |      | ▼ 查询   | 新増修改        | 导入 导出 删除    |         |       |           |
| 门店上下架        | 注:    | :账套结账后,商品期初 | ]录入不允许修改、增加、导 | 入数据        |      |        |             |             |         |       |           |
| 发货地址管理       |       | *           | 商品            | *仓库        | 商品类别 | 属性     | *期初数量       | 单位成本        | 期初总价    |       |           |
| 客户类别         | É     | hit:        |               |            |      |        |             |             |         | 0.00  |           |
| 供应商类别        |       |             |               |            | 14   | ≪ 1 共0 | 页 ↦ ↦ 100 ▼ |             |         |       | 无数据显示     |
| 支出类别         |       |             |               |            |      |        |             |             |         |       |           |
| 收入类别         |       |             |               |            |      |        |             |             |         |       |           |
| 结算方式         |       |             |               |            |      |        |             |             |         |       |           |
| 客户物料编码       |       |             |               |            |      |        |             |             |         |       |           |
| 单据编码规则       |       |             |               |            |      |        |             |             |         |       |           |
| 商品期初录入       |       |             |               |            |      |        |             |             |         |       |           |
| • 设置 🛛 🗸     |       |             |               |            |      |        |             |             |         |       |           |
| ■商品 ×        |       |             |               |            |      |        |             |             |         |       |           |

# 5.4 负库存出库

若是商家对于线下库存管理和成本管理没有要求,也可以选择商品负库存出库,即线下 出库时,不会校验库存。目前支持批量将商品改成负库存出库。路径:商品模块一商品资料 一批量设置一"是否允许负库存"选择"是",如图:

|                | ñ 商品 零售 订货 进销  |            |              |                            |          | 捜库存 ▼ 请输入 | 商品代码或名称 Q   | 🔷 🔿 🕻                                                                                                    | - 小成/測多店 |
|----------------|----------------|------------|--------------|----------------------------|----------|-----------|-------------|----------------------------------------------------------------------------------------------------|----------|
| 搜索关键字 Q 三      | 首页 商品资料 X ▼    |            |              |                            |          |           |             |                                                                                                    |          |
| 🕲 商品           | 类别 +           | - 仲棣音道 >   | 按久称/代码/冬形码/简 | 1款/報格型是查找 Q                | 高级查询     |           |             |                                                                                                    |          |
| 魯 商品资料         | 搜索类别           |            |              |                            |          | 10 mm     | 1           |                                                                                                    |          |
| 6. 商品管理 🖌      | ▼ 全部           | 影响         | 加除           |                            | 回加新回参    | 北重设宣      |             |                                                                                                    |          |
| 🎱 门店上下架        | 默认分类           | 图片         | 商品代码         | 商品名称                       | 计量单位组    | 计量单位      | 商品类别        | 商品                                                                                                    | ĭΞ       |
| ♦ 基础设置 >       | ▼ AOP对外测试账号    | - 3        | 492ZGD01ZWG0 | 女帽瓷上艺品 外贸家居<br>海洋系统创意海豚烟灰缸 | <b>^</b> | <b>^</b>  | 陶瓷工艺品       | 普通                                                                                                    | =:       |
| 🖾 价格设置 💙       | 半島裙            |            |              | 5884                       |          |           |             |                                                                                                    |          |
|                | 保温杯            | 2          | 9401         | 测试 游泳用品收纳包 泳<br>镜收纳包男士     | <b>^</b> | <b>^</b>  | 其他游泳装备      | 普通                                                                                                    | =:       |
|                | 工业产品胶带         |            | m021601      | 建始装在最大                     |          |           | 初度教育        | 22.36                                                                                                    | _:       |
|                | 女式T恤           |            | spositor     | SILLOC PE CALLER A         | Т.       | T         | ACINE PE CS | 100.000                                                                                                    |          |
|                | 其他游泳装备         |            | sp1001       | 12                         | 默认单位组    | 默认单位      | 默认分类        | 普通                                                                                                    | =:       |
|                | 双肩背包           |            |              |                            |          |           |             |                                                                                                    |          |
|                | 陶瓷工艺品          |            | sp1002       | 14                         | 默认单位组    | 默认单位      | 默认分类        | 普通                                                                                                    | =:       |
|                |                |            | sp1008611    | 用来匹配普通                     | 默认单位组    | 默认单位      | 默认分类        | 普通                                                                                                    | =:       |
|                | 築人玩具           |            |              |                            |          |           |             |                                                                                                    |          |
| () 描え          | ▼ AOP对外测试账号    | .€         |              |                            |          |           |             |                                                                                                    |          |
| 金蝶出品 · Kingdee | 1de-autom      |            |              |                            |          | 共 21 条    | 50 条/贞 🗸 🔇  | 1 > 1                                                                                                    | 前往 1 页   |
| _              |                |            |              |                            |          |           |             |                                                                                                    |          |
|                | 快捷査询 > 技名      | 称/代码/条形码/简 | 称/规格型号查找     | Q. 高级查                     | 询        |           |             |                                                                                                    |          |
|                |                |            |              |                            |          |           | 9           |                                                                                                    |          |
|                |                | 比量设置商品     |              |                            |          | ×         | <b>I</b>    |                                                                                                    |          |
|                | 图片             |            |              |                            |          |           | 商品          | 送                                                                                                    |          |
|                |                |            | 心墨商品品牌       |                            |          |           |             |                                                                                                    |          |
|                | 4922           |            |              |                            |          |           | 陶瓷工艺品       |                                                                                                    |          |
|                |                |            | 设置默认供应商      | ī                          |          |           |             |                                                                                                    |          |
|                |                |            |              |                            |          |           |             |                                                                                                    |          |
|                | 9401           |            | 设置默认仓库       |                            |          |           | 其他游泳装饰      | He contraction of the contraction of the contractio |          |
|                | из-вся-няв-Эли |            |              |                            |          |           |             |                                                                                                    |          |
|                | sp03           |            | 设置商品类别       |                            |          |           | 双肩背包        |                                                                                                    |          |
|                | <u>.</u>       | 1          |              |                            |          |           |             |                                                                                                    |          |
|                | <b>sp10</b>    |            | ☑ 走口元计贝件↑    | f V z O P                  |          |           | 默认分类        |                                                                                                    |          |
|                |                |            | 是否启用称重       | ) 是 💿 否                    |          |           |             |                                                                                                    |          |
|                | C [10          |            |              |                            |          |           | 明白人来        |                                                                                                    |          |
|                | spio           |            |              |                            |          |           | www.        |                                                                                                    |          |
|                |                |            |              |                            | 2        |           |             |                                                                                                    |          |
|                |                |            |              |                            | 保存       | 取消        | 默认分类        |                                                                                                    |          |
| -              |                |            |              |                            |          |           |             |                                                                                                    |          |
|                | 4              |            |              |                            |          |           |             |                                                                                                    |          |

# 6 预订单

### 6.1 创建 1688 预订单

下载并自动创建的商品(或者通过商品匹配的商品)可以用来创建 1688 预订单。支持 Web 端或者 App 端创建 1688 预订单。

#### 6.1.1 Web 端创建预订单

| 路径:                     | 进销有     | 7模块—      | 销货-    | 一销货 | 货单,   | 如    | 图:    |        |                 |          |           |       |              |           |
|-------------------------|---------|-----------|--------|-----|-------|------|-------|--------|-----------------|----------|-----------|-------|--------------|-----------|
| - 2015 1688版 新手長        | 油 商品 零日 | 吉 订货 进销存  | E经经 设置 |     |       |      |       |        |                 | 捜索存 ▼    | 请输入商品代码或名 | 称 Q   | ᅌ 🗘 📮        | 小成/測多店铺 🖣 |
| 投索关键字 Q 三               | 首页 销货单  | . × •     |        |     |       |      |       |        |                 |          |           |       |              |           |
| 🔗 进销存                   |         |           |        |     |       |      |       |        |                 |          | 保存并新增     | 保存    | 审核 创建        | 皇1688预单   |
| `■ 购货 ~                 | *窖户:    |           | 部门     |     | ▼ 销售. | 人员:  |       | ▼ 单据日  | 期: 2019-03-27 觉 | 修改原始单据 別 | 的单据 0 张   | #     | ■据编号: XH2019 | 0327001 📥 |
| 🗳 销货 🔷 🔺                |         |           |        |     |       |      |       |        |                 |          |           |       | -            |           |
| 销货订单                    | ¢       | *商品 扫描他录入 |        | 甲位  | *仓库   | 批量 可 | 用库存   | *数量 批量 | <b>谷税甲价</b>     | 金観       | 价税合计      | 税率(%) | 属性           |           |
| 销货订单记录                  | 1       |           |        |     |       |      |       |        |                 |          |           |       |              |           |
| 销货单                     | 2       |           |        |     |       |      |       |        |                 |          |           |       |              |           |
| 销货单记录                   | 3       |           |        |     |       |      |       |        |                 |          |           |       |              |           |
| 销货退货单                   |         |           |        |     |       |      |       |        |                 |          |           |       |              |           |
| 销货退货单记录                 | **      |           |        |     |       |      |       |        |                 |          |           |       |              |           |
| 原始单据                    | 5       |           |        |     |       |      |       |        |                 |          |           |       |              |           |
| 销售开票                    | 合计:     |           |        |     |       |      |       |        |                 | 0.00     | 0.00      |       |              |           |
| 销售开票记录                  |         |           |        |     |       |      |       |        |                 |          |           |       |              |           |
| 销售订单跟踪表                 |         |           |        |     |       |      |       |        |                 |          |           |       |              | 11        |
|                         | 优惠率(%): | 0         | 收款优惠:  | 0   |       | 优惠)  | 舌金额:  | 0      | 客户承担费 <b>;</b>  | ≣: 0     |           |       |              |           |
|                         | 本次收款:   | 0         | 结算账户:  | 全部  |       | 本次   | 欠款:   | 0      | 总欠款:            | 0        |           |       |              |           |
|                         | 物流单号    |           | 销售费用:  | 0   |       | ► 系的 | 销售费用油 | 単      | 开票类型            |          | -         |       |              |           |
| C-み 前斗口<br>全型出品・Kingdee | 纳税人识别号  |           | 开户银行   |     |       | 银行   | 账户    |        | 注册地址            |          |           |       |              |           |

E 经经下载并创建 1688 后台的商品时,是会下载商品的零售价以及最小批发价的。销货单中,是会根据选择的客户是什么等级而自动带出对应等级的价格。比如说,客户是"零售客户",那么销货单就会带出零售价;客户是"批发客户",那么销货单就会带出批发价。查看客户等级的路径:进销存模块一资料一客户管理。如图:

| C>V5 1688NB 新手! | 导航 商品 零 | 售 订货 进  | 销存 E经经                            | 建置        |       |      |      |    |    |              |                | (    | 撤库存 | ▼ 请输入商品 | 計研 成名称   | a) 📀 🔿 🛙 |        | 修店铺 |
|-----------------|---------|---------|-----------------------------------|-----------|-------|------|------|----|----|--------------|----------------|------|-----|---------|----------|----------|--------|-----|
| 推測关键字 Q ) 巨     | 首页 销货   | ·单 有户管理 | × •                               |           |       |      |      |    |    |              |                |      |     |         |          |          |        |     |
| 💮 进销存           | 美丽      |         | <ul> <li>         ·   ·</li></ul> | 計名称/联系人/电 | 修改客户  |      |      |    |    |              |                |      | ×   |         |          |          |        |     |
| `■ 购货 ~         |         |         |                                   |           |       |      |      |    |    |              |                |      | - 1 | 新塔      | 禁用       | 日日入      | 导出     | 删除  |
| 销货 >            | □ 操作    | 客户类别    | 客户等级                              | 客户编号      | "茶户编号 | 1    |      |    | Ŧ  | ·春户名称        | 幸臣             |      | - 1 | 座机      | QQ/微偉/En | ail 应收款: | h额     | i   |
| 合 仓库            |         |         | 零售客户                              | 1         | 客户类别  | 識別   |      |    | Ť  | 客户等级         | 零售音户           |      | *   |         |          | 203.     | 143.64 |     |
| ■ 资金 ~          | 0 / 8   |         | 批发客户                              | 2         | 余额日期  |      |      |    |    | 期初应收款        | 率售香户<br>批发客户   |      |     |         |          | 80,      | 08.00  |     |
| ■ 資料 へ          |         |         |                                   |           | 期初预收款 |      |      |    |    | 纳税人识别号:      | VIP睿户          |      |     |         |          |          |        |     |
| 各戶管理            |         |         |                                   |           | 开户银行: |      |      |    |    | 银行账号:        | 折扣等级一<br>折扣等级二 |      |     |         |          |          |        |     |
| 仓库管理            |         |         |                                   |           | 销售人员: | 全部   |      |    | Ŧ  | 21-00-40-41- |                |      | -41 |         |          |          |        |     |
| 部门管理            |         |         |                                   |           |       | *联系人 | 丁货角色 | 手机 | 摩机 | 00/微信/Em     | ail 联系统计       | 首要联系 |     |         |          |          |        |     |
| 职员管理            |         |         |                                   |           | + #   |      |      |    |    |              |                |      | 11  |         |          |          |        |     |
| 账户管理            |         |         |                                   |           |       |      |      |    |    |              |                |      |     |         |          |          |        |     |
| 门店管理            |         |         |                                   |           | + #   |      |      |    |    |              |                |      |     |         |          |          |        |     |
|                 |         |         |                                   |           |       |      |      |    |    |              |                |      |     |         |          |          |        |     |
|                 |         |         |                                   |           | 添加新注信 | 退.   |      |    |    |              |                |      |     |         |          |          |        |     |
| CA M科古          |         |         |                                   |           |       |      |      |    |    |              |                | 确定   | R)M |         |          |          |        |     |

若设置了商品价格含税,则零售价/批发价为含税单价,系统再根据税率计算销售单价 (不含税);如未设置商品价格含税,则零售价/批发价为销售单价(不含税),系统再根据 税率计算含税单价。"商品价格含税"设置路径:设置一进销存参数一商品价格含税

|                | 零售订货 进制存 E组织 设置                                       | 按库存 👻 铸输入角品代码或名称 | ۹ 🙆 🖓 🖵 🤞 | h成/周多店铺 |
|----------------|-------------------------------------------------------|------------------|-----------|---------|
| 公司信息<br>基本参数   | 88 正地内7世友<br>88 正地内7世友                                |                  |           |         |
| 进骑存养数          | · 启用期间 2019 💠 年 3 💠 期                                 |                  |           |         |
| 会员营销参数<br>按口参数 | <b>神派计价方法 移动平均主 </b> ~                                |                  |           |         |
| 重新初始化          | ☑ 启用税金 16 %                                           |                  |           |         |
| 税控开票           | ☑ 启用车辕(启用后单驱只有在车核后才会主效,报表数据才会变化)                      |                  |           |         |
| 1688E#2#2      | □ <b>商品价格合税</b> (勾选后,商品资料中预设的采购和销售价格,对应购货销货美单据中的合税单价) |                  |           |         |
|                | ☑ 启用辅助属性(信用后允许商品新增服务、尺码等自定义属性)                        |                  |           |         |
|                | <b>虚用序列号</b> (应用面将新增商品序列带做现功能)                        |                  |           |         |
|                | 自用批次保護期管理(屆用后将新增商品保防期管理功能)                            |                  |           |         |
|                | 启用自动出库最早批次(启用后录入出库关单调时,选择商品最早时间批次)                    |                  |           |         |
|                | 启用自动填充结算全额(启用后将自动填充收付款全额)                             |                  |           |         |
|                |                                                       |                  |           |         |
|                | 97 <b>4</b>                                           |                  |           |         |

销货单上的"客户承担费用"是作为运费存在,若为 0,则默认物流方式为"自提"; 若不为 0,则默认物流方式为"快递"。

|                                                                                                    | >>️>>└5 1688版 新手导航    | 流 商品 零售 订货 进销存                              |                      |          |                   |                     |          |                   |                |             | 撤库存                                       | ▼ 请编入    | 商品代码或名称 | ۹ 🙆                  | 🔿 💽 🗤 🛤                   |
|----------------------------------------------------------------------------------------------------|-----------------------|---------------------------------------------|----------------------|----------|-------------------|---------------------|----------|-------------------|----------------|-------------|-------------------------------------------|----------|---------|----------------------|---------------------------|
|                                                                                                    | 关键字 Q 匡               | 首页 销货单 × -                                  |                      |          |                   |                     |          |                   |                |             |                                           |          |         |                      |                           |
|                                                                                                    | 进销存                   |                                             |                      |          |                   |                     |          |                   |                |             |                                           | 6        | 存并新增    | 保存审                  | 核 创建1688                  |
|                                                                                                    | 购货 ~                  | *客户: 1 零售                                   | 部门                   | -        | 销售人员:             | 全部                  | * 単      | <b>宮日期: 2019-</b> | 03-27 💆        | 修改原始单据      | 附单据 0 张                                   |          |         | 单据编                  | 号: XH201903270            |
| C         C         C <thc< th=""> <thc< th=""> <thc< th=""> <thc< th=""></thc<></thc<></thc<></thc<>                                                                                                    | 销货 へ                  |                                             |                      |          |                   |                     |          |                   |                |             |                                           |          |         |                      |                           |
| 1       1       0       0       0       0       0       0       0       0       0       0       0       0       0       0       0       0       0       0       0       0       0       0       0       0       0       0       0       0       0       0       0       0       0       0       0       0       0       0       0       0       0       0       0       0       0       0       0       0       0       0       0       0       0       0       0       0       0       0       0       0       0       0       0       0       0       0       0       0       0       0       0       0       0       0       0       0       0       0       0       0       0       0       0       0       0       0       0       0       0       0       0       0       0       0       0       0       0       0       0       0       0       0       0       0       0       0       0       0       0       0       0       0       0       0       0       0       0                                                                                                    | 销货订单                  | ☆ *商品 扫描枪录入                                 | <b>P</b>             | 位 *仓     | 库 批量              | 可用库存                | *数量 批量   | 含税单               | 价              | 金額          | 价税合计                                      | 税率(%)    | 属性      | 备注                   | 源销货订单                     |
| 100         2         -         144.4         256.00         266.5         16         28.8.4         1           1100         2         -         144.4         256.00         256.5         16         28.8.4         1         1         1         1         1         1         1         1         1         1         1         1         1         1         1         1         1         1         1         1         1         1         1         1         1         1         1         1         1         1         1         1         1         1         1         1         1         1         1         1         1         1         1         1         1         1         1         1         1         1         1         1         1         1         1         1         1         1         1         1         1         1         1         1         1         1         1         1         1         1         1         1         1         1         1         1         1         1         1         1         1         1         1         1         1         1         1 <td>销货订单记录</td> <td>1 sp32701 2018夏季新款宽松拼挑<br/>时尚小猫刺绣打底棉T他厂家直;</td> <td>穿撞色上衣女件<br/>百夾白/S</td> <td>0、 默</td> <td>认仓库</td> <td>1000</td> <td>2</td> <td></td> <td>148.48</td> <td>256.00</td> <td>296.96</td> <td>16</td> <td>杳夹白/S</td> <td></td> <td></td>                                                                                                    | 销货订单记录                | 1 sp32701 2018夏季新款宽松拼挑<br>时尚小猫刺绣打底棉T他厂家直;   | 穿撞色上衣女件<br>百夾白/S     | 0、 默     | 认仓库               | 1000                | 2        |                   | 148.48         | 256.00      | 296.96                                    | 16       | 杳夹白/S   |                      |                           |
| Handlag       Handlag                                                                                                    | 销货单                   | 2 sp32701 2018夏季新款宽松拼报<br>时尚小猫刺绣打底棉T恤厂家直 3  | 妾撞色上衣女<br>百夹白/M      | Q. 默:    | 人会库               | 1000                | 2        |                   | 148.48         | 256.00      | 296.96                                    | 16       | 杳夹白/M   |                      |                           |
| Statistic         Image: Statistic in the statistic in the statis in the statistic in the statistin the statistic in the statis                                                                                                    | 销货单记录                 | 3 sp32701 2018夏季新款宽松拼扬<br>3 时关小湖南湖和东南市地区东南。 | 穿撞色上衣女 件             | Q. 默:    | 认仓库               | 1000                | 2        |                   | 148.48         | 256.00      | 296.96                                    | 16       | 百夹白/L   |                      |                           |
| NURLIGHTORY         *         *         *         *         *         *         *         *         *         *         *         *         *         *         *         *         *         *         *         *         *         *         *         *         *         *         *         *         *         *         *         *         *         *         *         *         *         *         *         *         *         *         *         *         *         *         *         *         *         *         *         *         *         *         *         *         *         *         *         *         *         *         *         *         *         *         *         *         *         *         *         *         *         *         *         *         *         *         *         *         *         *         *         *         *         *         *         *         *         *         *         *         *         *         *         *         *         *         *         *         *         *         *         *         * <td< td=""><td>肖货退货单</td><td>4</td><td>in Posit/6</td><td></td><td></td><td></td><td></td><td></td><td></td><td></td><td></td><td></td><td></td><td></td><td></td></td<>                                                                                                    | 肖货退货单                 | 4                                           | in Posit/6           |          |                   |                     |          |                   |                |             |                                           |          |         |                      |                           |
| Banksissi<br>##FFFACI2#<br>##FFFACI2#<br>##FFFACI3#<br>##FFFACI3#<br>##FFFFACI3#<br>##FFFFACI3#<br>##FFFFACI3#<br>##FFFFACI3#<br>##FFFFACI3#<br>##FFFFACI3#<br>##FFFFACI3#<br>##FFFFACI3#<br>##FFFFFACI3#<br>##FFFFFACI3#<br>##FFFFFFFACI3#<br>##FFFFFFFFFFFFFFFFFFFFFFFFFFFFFFFFFF | 前货退货单记录               |                                             |                      |          |                   |                     |          |                   |                |             |                                           |          |         |                      |                           |
| 日本<br>日本<br>日本<br>日本<br>日本<br>日本<br>日本<br>日本<br>日本<br>日本                                                                                                    | 設始单据                  | 5                                           |                      |          |                   |                     |          |                   |                |             |                                           |          |         |                      |                           |
|                                                                                                    | 皆开票                   | 合计:                                         |                      |          |                   |                     | 6        |                   |                | 768.00      | 890.88                                    |          |         |                      |                           |
| Half Tables       CREAK SET :       0.00       CREAK SET :       0.00       CREAK SET : <td>皆开票记录</td> <td></td> <td></td> <td></td> <td></td> <td></td> <td></td> <td></td> <td></td> <td></td> <td></td> <td></td> <td></td> <td></td> <td></td>                                                                                                    | 皆开票记录                 |                                             |                      |          |                   |                     |          |                   |                |             |                                           |          |         |                      |                           |
| (1) (1) (1) (1) (1) (1) (1) (1) (1) (1)                                                                                                    | i售订单跟踪表               |                                             |                      |          |                   |                     |          | F                 |                |             |                                           |          |         |                      |                           |
| #Xx08:       0       MBMP:       2#0       #Xx08:       20081.04         MX26:       0       MBMP:       0       Excelemental       #RX08:       0         MX16:       MR.A/BHP       #Yr487       WRAP:       Excelemental       #RX28:       0         MX16:       MR.A/BHP       #Yr487       WRAP:       Excelemental       #RX28:       0         MX16:       MR.A/BHP       #Yr487       WRAP:       Excelemental       #RX28:       0         MX16:       MR.A/BHP       #Yr487       WRAP:       Excelemental       #RX28:       0         MX16:       MR.A/BHP       #Yr487       WRAP:       Excelemental       #RX28:       0       WRAP:       WRAP:       <                                                                                                    |                       | 优惠率(%): 0.00                                | 收款优惠:                | 0        |                   | 优惠后金额:              | 890.88   |                   | 客户承担费用:        | 0           |                                           |          |         |                      |                           |
| • 1.1 4 4 1         • 1.1 40.0 1         • 1.0 10.0 1         • 1.0 10.0 1         • 1.0 10.0 1         • 1.0 10.0 1         • 1.0 10.0 1         • 1.0 10.0 1         • 1.0 10.0 1         • 1.0 10.0 1         • 1.0 10.0 1         • 1.0 10.0 1         • 1.0 10.0 1         • 1.0 10.0 1         • 1.0 10.0 1         • 1.0 10.0 1         • 1.0 10.0 1         • 1.0 10.0 1         • 1.0 10.0 1         • 1.0 10.0 1         • 1.0 10.0 1         • 1.0 10.0 1         • 1.0 10.0 1         • 1.0 10.0 1         • 1.0 10.0 1         • 1.0 10.0 1         • 1.0 10.0 1         • 1.0 10.0 1         • 1.0 10.0 1         • 1.0 10.0 1         • 1.0 10.0 1         • 1.0 10.0 1         • 1.0 10.0 1         • 1.0 10.0 1         • 1.0 10.0 1         • 1.0 10.0 1         • 1.0 10.0 1         • 1.0 10.0 1         • 1.0 10.0 1         • 1.0 10.0 1         • 1.0 10.0 1         • 1.0 10.0 1         • 1.0 10.0 1         • 1.0 10.0 1         • 1.0 10.0 1         • 1.0 10.0 1         • 1.0 10.0 1         • 1.0 10.0 1         • 1.0 10.0 1         • 1.0 10.0 1         • 1.0 10.0 1         • 1.0 10.0 1         • 1.0 10.0 1         • 1.0 10.0 1         • 1.0 10.0 1         • 1.0 10.0 1         • 1.0 10.0 1         • 1.0 10.0 1          • 1.0 10.0 1          • 1.0 10.0 1          • 1.0 10.0 1          • 1.0 10.0 1          • 1.0 10.0 1          • 1.0 10.0 1          • 1.0 10.0 1          • 1.0 10.0 1          • 1.0 10.0 1          • 1.0 10.0 1          • 1.0 10.0 1          • 1.0 10.0 1          • 1.0 10.0 1          • 1.0 10.0 1          • 1.0 10.0 1          • 1.0 10.0 1          • 1.0 10.0 1          • 1.0 10.0 1          • 1.0 10.0 1          • 1.0 10.0 1          • 1.0 10.0 1          • 1.0 10.0 1          • 1.0 10.0 1          • 1.0 10.0 1          • 1.0 10.0 1          • 1.0 10.0 1          • 1.0 10.0 1          • 1.0 10.0 1          • 1.0 10.0 1          • 1.0 10.0 1          • 1.0 10.0 1          • 1.0 10.0 1          • 1.0 10.0 1          • 1.0 10.0 10.0 1          • 1.0 10.0 10.0 1          • 1.0 10                                                                                                    |                       | 本次收款: 0                                     | 结算账户:                | 全部       | *                 | 本次欠款:               | 890.88   |                   | 总欠款:           | 203043.64   |                                           |          |         |                      |                           |
| #88.4 588 ●       用户根行       根行用       注册物生         #87.5 18 10       ●       ●       ●       ●       ●       ●       ●       ●       ●       ●       ●       ●       ●       ●       ●       ●       ●       ●       ●       ●       ●       ●       ●       ●       ●       ●       ●       ●       ●       ●       ●       ●       ●       ●       ●       ●       ●       ●       ●       ●       ●       ●       ●       ●       ●       ●       ●       ●       ●       ●       ●       ●       ●       ●       ●       ●       ●       ●       ●       ●       ●       ●       ●       ●       ●       ●       ●       ●       ●       ●       ●       ●       ●       ●       ●       ●       ●       ●       ●       ●       ●       ●       ●       ●       ●       ●       ●       ●       ●       ●       ●       ●       ●       ●       ●       ●       ●       ●       ●       ●       ●       ●       ●       ●       ●       ●       ●       ●       ●       ●       ●                                                                                                    |                       | 物流单号                                        | 销售费用:                | 0        |                   | 采购销售费               | 用活单      |                   | 开票类型           |             | Ŧ                                         |          |         |                      |                           |
|                                                                                                    | →  新斗口<br>世出品・Kingdee | 纳税人识别号                                      | 开户银行                 |          |                   | 银行账户                |          |                   | 注册地址           |             |                                           |          |         |                      |                           |
|                                                                                                    | 进销存<br>购货 ~           | <b>*客户:</b> 1零告                             | 部门                   | ٣        | <sup>始世 / 只</sup> | 88预订单               | - ###    | E #8 2010 0       | 2.27 🖻 #       | 877周56447年( | 2 (1) (1) (1) (1) (1) (1) (1) (1) (1) (1) | :成销货退货   | (单) 新增  | 复制                   | 打印 * 反前<br>第号: XH20190327 |
|                                                                                                    | 崩货 へ                  |                                             |                      |          | 0.2               |                     |          |                   |                |             |                                           | -        | F 14    | <b>4</b> 23 <b>+</b> | ISPECTION D               |
|                                                                                                    | 街街订单                  | 12 「開加 11月1日東入」<br>sn32701 2018百季新放売約444    | 中10<br>注意 トカケ        | <u>ч</u> |                   | 选择物资                | 很方式      |                   | 结算             |             |                                           | 75(年(76) | 腐吐      | 質注                   | <b>即明贞订甲与</b>             |
| 日本 の 日本 の 日本 の 日本 の 日本 の 日本 の 日本 の 日本                                                                                                    | 街订单记录                 | 1 时尚小猫刺绣打底棉T位厂家直目                           | 時央白/S 件              | Q. Sti   |                   |                     |          |                   |                |             | 6.96                                      | 16       | 杳夹白/S   |                      |                           |
|                                                                                                    | 货单                    | 2 时尚小猫刺绣打虎牌T位厂家直音                           | emellexed 件<br>E夹白/M | Q 默U     | \$70%             | (方式) (1)            | 白榉 ◎体    | ž.                |                |             | 6.96                                      | 16       | 杳央白/M   |                      |                           |
| 新規算算算<br>新規算算算<br>新規算算算<br>新規算算<br>新計:<br>(新算<br>新計:<br>(新算<br>新計:<br>(新算<br>(新算<br>(新算<br>(新算<br>(新算<br>(新算<br>(新算<br>(新算                                                                                                    | 货单记录                  | 3 sp32701 2018夏季新款宽松拼握<br>时尚小猫刺绣打底棉T位厂家直召   | 增值上农女件<br>5夹白/L      | Q. BRU   | 1.001             |                     |          |                   |                |             | 6.96                                      | 16       | 杳夹白/L   |                      |                           |
| STARESULTAR S S S S S S S S S S S S S S S S S S S                                                                                                    | 街退货单                  | 4                                           |                      |          | 店铺                | ۹ A                 | AOP对外测试  | 账号02 *            |                |             |                                           |          |         |                      |                           |
|                                                                                                    | I页退货单记录               | 5                                           |                      |          |                   |                     |          |                   |                |             |                                           |          |         | 12                   | 审核                        |
| 進行展記 集 ( 加) ( 加) ( 加) ( 加) ( 加) ( 加) ( 加) (                                                                                                    | (金井亜                  | 6                                           |                      |          |                   |                     |          |                   |                |             |                                           |          |         |                      |                           |
| 借订印取款表<br>供工印取款表<br>(化重率(%): 0 約款代面: 0 下一番 矢田<br>本次代表: 0 約請用件: 金田                                                                                                    | 唐开票记录                 | <u>≙i</u> †:                                |                      |          |                   |                     |          |                   |                |             | 0.88                                      |          |         |                      |                           |
|                                                                                                    | 售订单跟踪表                |                                             |                      |          |                   |                     |          |                   |                |             |                                           |          |         |                      |                           |
| 代理重(%): 0 のお状態: 0     不一番 気活     大     「またの家: 0 約単語 の 2010 100 100 100 100 100 100 100 100 10                                                                                                    |                       |                                             |                      |          |                   |                     |          |                   |                |             |                                           |          |         |                      |                           |
|                                                                                                    |                       | 优惠率(%): 0                                   | 收款优惠:                | 0        |                   |                     |          |                   |                |             | _                                         |          |         |                      |                           |
|                                                                                                    |                       | 本次政款: 0                                     | 结算账户:                | 415      |                   |                     |          |                   | Τ—₩            | 关闭          |                                           |          |         |                      |                           |
|                                                                                                    | ≻Wa≘                  |                                             |                      |          |                   | 177 (Dr. p.), 4 (a) | 1. ** as |                   | TT THE ALL DOT |             |                                           |          |         |                      |                           |

注意:目前已经支持多店铺业务,一定要选择商品对应的店铺,如果是单店铺则不用选择。

创建预订单成功后,会返回二维码。结算金额=优惠后金额+客户承担费用。

|                          | 别就 商品 孝博 订货 进销存 经经 设置                                                                                                    | 撤车存  | ▼ 请输入 | 商品代码或名称 | ۹ 📀 |                   | 9. |
|--------------------------|----------------------------------------------------------------------------------------------------|------|-------|---------|-----|-------------------|----|
| 接索关键字 Q 陸                | 首页 销货单 × ▼                                                                                                    |      |       |         |     |                   |    |
| 💮 进销存                    |                                                                                                    |      | 生成精造退 | 选单 新增   | 复制  | 打印 * 反审核          |    |
| `■ 购货 ~                  | 「<br>「<br>「<br>「<br>「<br>「<br>「<br>「<br>「<br>「<br>「<br>「<br>「<br>」<br>「<br>」<br>「<br>」<br>「<br>」<br>「<br>」<br>「<br>」<br>「<br>」<br>「<br>」<br>「<br>」<br>「<br>」<br>「<br>」<br>」<br>」<br>」<br>」<br>」<br>」<br>」<br>」<br>」<br>」<br>」<br>」 | 0 👯  |       |         | 单据的 | 肩号: XH20190327001 |    |
| 🖞 销货 🔷 🔺                 | ○ *商品 - 扫描枪裂入 单位 *仓;                                                                                                    |      | 税率(%) | 属性      | 备注  | 源销货订单号            |    |
| 销货订单                     | 1 \$P\$27012018要等新改型批拼接通上次女件Q 数0<br>时他分编时候打赏集团中点0.5                                                                                                    | 6.96 | 16    | 杳夹白/S   |     |                   |    |
| 销货单                      | 2 sp27012018要華新市西批拼接播色上次女 件 Q 默认                                                                                                    | 6.96 | 16    | 杳夹白/M   |     |                   |    |
| 销货单记录                    | 3 99327012018夏季新教党院研博播售上改女 件 Q 數U 教院方式 🚫 支付宝                                                                                                    | 6.96 | 16    | 杳夹白/L   |     |                   |    |
| 销货退货单                    |                                                                                                    |      |       |         | _   |                   |    |
| 销页退员 <b>单</b> 记求<br>原始单据 |                                                                                                    |      |       |         | 12  | 审核                |    |
| 销售开票                     |                                                                                                    |      |       |         |     |                   |    |
| 销售开票记录                   |                                                                                                    | 0.88 |       |         |     |                   |    |
| 销售订单跟踪表                  |                                                                                                    |      |       |         |     |                   |    |
|                          |                                                                                                    |      |       |         |     | h                 |    |
|                          | (代憲率(%): 0 収款代憲: 0 关闭                                                                                                    |      |       |         |     |                   |    |
|                          | 本次改款: 0 總算账户: 全部                                                                                                    |      |       |         |     |                   |    |
| 金類出品 · Kingdee           | 物流単弓   納告商用: 0 ● <u>床苑前告責用法単</u> 开展共型 ・                                                                                                    |      |       |         |     |                   |    |

商家可以将这个二维码给自己的客户扫码支付,也可以截图发给客户扫码支付。客户可 以支付宝 App 或者阿里巴巴 App 扫码,收银方式目前支持:支付宝,银行转账和对公支付。 银行转账和对公支付需要商家开通大额支付"融易收"(可见:7.常见问题)

| ■■申国电信 4G                                  | 21:47              | @ @ 100% 💼 +                 | •••• 中国电信 4G  | 21:47                         | 🕑 😈 100% 📖 🕈 |
|--------------------------------------------|--------------------|------------------------------|---------------|-------------------------------|--------------|
| <                                          | 订单详情               |                              | <             | 收银台                           |              |
| AOP对外测试账号                                  | ·04<br>*新款韩版中长款人字: | ><br>纹系带西装 ¥240.00           |               | <sup>待付款金额:</sup><br>¥ 480.00 | )            |
|                                            |                    | <b>x2</b><br>待付款             | 支付宝<br>支付宝,知  | 托付                            | 0            |
| 店铺优惠<br><u>货品总价(含优惠)</u><br>运费<br>实付款(今远费) |                    | ¥ 0.00<br>¥ 480.00<br>¥ 0.00 | 银行转则<br>大器轻松付 | 胀<br>, 担保数无忧                  |              |
| ○ 立即联赛                                     | <u></u>            | 》拔打电话                        | 卖家未开          | 善该服务,你可以: 提醒 <mark>卖</mark>   | 家开通!         |
| 买家留言                                       |                    |                              |               |                               |              |
| 付款前您还可以对                                   | 甘留言进行补充            |                              |               |                               |              |
| 交易合约                                       | 全                  | 款交易(无物流) >                   |               |                               |              |
| 订单号                                        | 25879399           | 7600969811 复制                |               |                               |              |
| 下单时间                                       |                    | 2018-12-27 21:47:35          |               |                               |              |
| 应付款(含运费¥0.00)                              |                    | ¥480.00                      | 请在4天23小时5     | 9分内完成付款                       |              |
| 申请介入                                       | 关闭交易               | 付款                           |               |                               |              |

注意: 这个二维码只能扫码一次,具有唯一性,扫描即被锁定。商家的客户必须在 5 天内完成付款。否则,需要重新创建预订单。

#### 6.1.2 App 端创建预订单

使用该功能之前,请先检查精斗云 App 版本。路径:精斗云 App—我的一更多设置—关于精斗云,可以更新到目前的最新版本。

创建预订单的路径:精斗云 App一首页一销售开单一创建预订单,注意事项和 Web 端 类似。

| 今日销售 <b>◘</b><br>890.88          | •                              |                       | <b>1</b> |                            |                             |                                    |                                      |         |
|----------------------------------|--------------------------------|-----------------------|----------|----------------------------|-----------------------------|------------------------------------|--------------------------------------|---------|
| 今日毛利 768                         |                                | 今日收款 0                |          |                            |                             |                                    |                                      |         |
|                                  |                                | <b>X</b>              |          |                            |                             |                                    |                                      |         |
| 待审核                              | 待出入库                           | 经营分析                  | 库存预警     |                            |                             |                                    |                                      |         |
| 小白头茶                             | 云会计系列                          | 应用1                   |          |                            |                             |                                    |                                      |         |
| 常用应用                             |                                |                       |          |                            |                             |                                    |                                      |         |
| -                                | ~                              | <b>.</b>              | Ê        |                            |                             |                                    |                                      |         |
| 销售开单                             | 销售记录                           | 新增客户                  | 客户列表     |                            |                             |                                    |                                      |         |
| 采购开单                             | 采购记录                           |                       |          |                            |                             |                                    |                                      |         |
| 育百                               | □◇<br>○□<br>应用                 | ②发现                   | 2 我的     |                            |                             |                                    |                                      |         |
| nfl中国电信 4G 14:23<br><            | @ \$ 55% () + .ell 中国<br>政策单 < | 吨结 4G 22:57 @<br>保存成功 | ▼ 100% ■ | 22:57 ☞ <b>☞</b><br>选择物流方式 | 100% <b>— .al</b> 中国电信<br>( | 46 22:57 ● 9 100% ■<br>扫码支付        | ···································· | e e est |
| 日期<br>客户 高新超市<br>商品 116.2122     | 2019-02-16 >                   | 1                     |          |                            |                             | 请使用支付 <b>宝或阿里巴巴</b><br>APP扫一扫、向我付钱 |                                      |         |
| 小飞天紅酒<br>商品编号:00002<br>×81.6x2 電 | <sup>申田見助社区</sup> ><br>163.20  | 保存成功<br>打印            |          | 门店自提                       | 2                           |                                    | 已收款<br>¥143.2                        | 0       |
| 销售金额                             | 163.20                         | 查看/分享单据<br>历史单据       |          | 物流配送                       |                             |                                    |                                      |         |
| 优感额<br>客户承担费用                    | 20 >                           | 继续开单                  | ~_LJ     |                            |                             | ¥143.20                            |                                      |         |
| 本次收款                             | 0.00 >                         | 创建预订单                 |          |                            |                             | 結算金額                               |                                      |         |
| 销售费用                             | ¥ 0.00 >                       |                       | I        |                            |                             |                                    |                                      |         |
| 端维 k д<br>共 2 总价:¥143.20         | 保存                             |                       |          | 确定                         |                             |                                    |                                      |         |

### 6.1.3 创建预订单失败的常见原因

创建预订单时,系统会先校验商品在精斗云中能否出库,库存不足则不会去创建预订单, 无法保存或者审核(若是为负库存则永远允许出库)。若在精斗云系统中能出库,接下来会 校验以下几点:

1、商品在 1688 后台是否已经下架。这种情况是比较常见的。若是商品已下架,销货单保存 /审核成功,但是创建预订单失败。

处理方案:不用该商品来做预订单,或者将该商品在1688后台重新上架。

2、商品在 1688 后台是否存在。比如某个商品是在精斗云系统中手工新增的,在线上没有对 应的商品。这种情况下,销货单保存/审核成功,但是创建预订单失败。

处理方案:在 1688 后台先维护宝贝,然后只下载线上信息,最后和精斗云系统中的商品做

商品匹配。或者将精斗云系统中的商品删除掉,然后在 1688 后台维护宝贝,然后下载并创 建商品。用这两种方式创建的商品开单。

3、商品数量不满足 1688 后台的最小起订量。比如某个商品在 1688 后台的最小起订量为 2, 但是开单的时候数量为 1,这种情况下,销货单保存/审核成功,但是创建预订单失败。 处理方案:修改销货单中的数量,使之大于或者等于 1688 后台的最小起订量。

4、开单时数量大于 1688 后台的库存, 创建预订单时接口是会校验线上库存的。比如某个商 品在 1688 后台的库存为 20, 但是开单的时候数量为 21, 这种情况下, 销货单保存/审核成 功, 但是创建预订单失败。

处理方案:开单时减少商品数量,或者将1688后台的库存调大。

#### 6.2 物流方式区别

1、自提:无须填写物流单号。为了降低买家交易风险,阿里已经把"自提"的接口改成了 担保交易。自提不再是即时到账。买家扫描二维码支付后,需要确认收货。到账时长分为两 种:

- (1) 买家确认收货后,资金到账;
- (2) 买家未确认收货,也没有退货,则从卖家发货起第10天到账。
- 2、快递: 需要填写在 1688 后台填写物流单号。到账时长如下:
- (1) 买家确认收货,立即到账;
- (2) 买家未确认收货而且也未退货, 商家发货起 10 日自动到账。

自提担保交易流程可查看链接: https://cs.jdy.com/article/1556025411239

#### 6.3 搜索查询

#### 路径: E 经经模块一预订单

商家的客户扫描商家给出的二维码后支付,预订单中的支付状态会相应发生改变。

| c/3/3  |                 |                     |             |               |    |        |        |       |       |      |    |
|--------|-----------------|---------------------|-------------|---------------|----|--------|--------|-------|-------|------|----|
| LSTST. | 请录入源销货单号/客户名称查约 | と へ 日期              | 选择日期范围      | □ 店铺 全部       | 8  | ~ 上传社  | 大态 日上传 | ◇ 支付状 | 态全部 🗸 | 查询   |    |
| 铺设置    | 店铺              | 预单日期                | 预单编号        | 源销货单号         | 客户 | 结算金额   | 备注     | 上传状态  | 上传日志  | 支付状态 | 操作 |
|        | AOP对外测试账号02     | 2019-03-27 21:00:14 | 55070119811 | XH20190327001 | 零售 | 890.88 |        | 已上传   | 上传成功  | 未支付  | 支付 |
| (r) 4r | AOP对外测试账号02     | 2019-03-26 20:00:20 | 54669249811 | XH20190326001 | 零售 | 34800  |        | 已上传   | 上传成功  | 未支付  | 文付 |
|        | AOP对外测试账号04     | 2019-03-23 16:00:19 | 54290997370 | XH20190323002 | 零售 | 13.92  |        | 已上传   | 上传成功  | 未支付  | 支付 |
|        | AOP对外测试账号04     | 2019-03-21 13:00:35 | 53840017370 | XH20190321013 | 李佳 | 11000  |        | 已上传   | 上传成功  | 未支付  | 支付 |
|        | AOP对外测试账号02     | 2019-03-21 13:00:56 | 54049369811 | XH20190321012 | 零售 | 210    |        | 已上传   | 上传成功  | 未支付  | 支付 |
|        | AOP对外测试账号02     | 2019-03-21 13:00:57 | 53900069811 | XH20190321011 | 零售 | 5002.2 |        | 已上传   | 上传成功  | 未支付  | 支  |
|        | AOP对外测试账号02     | 2019-03-21 12:00:59 | 53929389811 | XH20190321010 | 零售 | 2238.8 |        | 已上传   | 上传成功  | 未支付  | 支  |
|        | AOP对外测试账号02     | 2019-03-21 12:00:23 | 53889759811 | XH20190321007 | 零售 | 70760  |        | 已上传   | 上传成功  | 未支付  | 支付 |
|        | AOP对外测试账号04     | 2019-03-21 11:00:06 | 54187147370 | XH20190321004 | 批发 | 40136  |        | 已上传   | 上传成功  | 未支付  | 支付 |
|        | AOP对外测试账号04     | 2019-03-21 11:00:15 | 53968517370 | XH20190321003 | 批发 | 300    |        | 已上传   | 上传成功  | 未支付  | 支付 |
|        | AOP对外测试账号02     | 2019-03-21 11:00:12 | 53998469811 | XH20190321002 | 零售 | 255.92 |        | 已上传   | 上传成功  | 未支付  | 文件 |
|        |                 | 2019-03-21 11-00-42 | 53928667370 | XH20190321001 | 亚体 | 255.92 |        | 巴卜德   | 上待成功  | 李安衍  | -  |

未上传的预订单可以重新上传,状态为"己上传&未支付"的预订单支持重新支付。支持模糊查询销货单号和客户,支持通过日期,店铺,上传状态和支付状态进行筛选。

|                        | 分航 商品 零售 订货 计   | 进销存 E经经 设置          |             |               |    |        |       | 8047   | ▼ 请输入商品代码或名称                              | ي 🖓 📀 💿 | 小成/影多店铺 🔻  |
|------------------------|-----------------|---------------------|-------------|---------------|----|--------|-------|--------|-------------------------------------------|---------|------------|
| 援索关键字 Q 陆              | 店铺设置 商品匹配       | 预订单 × ▼             |             |               |    |        |       |        |                                           |         |            |
| 6 E经经                  | 请录入源前货单号/客户名称查约 | 2 9 日期              | 选择日期范围      | □ 店铺 全部       |    | ~ 上传社  | 大态 全部 | ✓ 支付状系 | 5 全部 🗸 🧯                                  | 69      |            |
| 含 店铺设置                 | 店铺              | 预单日期                | 预单编号        | 源销货单号         | 客户 | 结算金额   | 备注    | 上傳状态   | 上传日志                                      | 支付状态    | 操作         |
| 略商品设置<br>一 1001110     | AOP对外测试账号02     | 2019-03-27 21:00:14 | 55070119811 | XH20190327001 | 幸怡 | 890.88 |       | 已上传    | 上传成功                                      | 未支付     | 支付         |
| - 1034                 | AOP对外测试账号02     | 2019-03-26 20:00:20 | 54669249811 | XH20190326001 | 零售 | 34800  |       | 已上传    | 上传成功                                      | 未支付     | 支付         |
|                        | AOP对外测试账号02     |                     | 0           | XH20190321014 | 두별 | 216    |       | 未上传    | 第 [1] 行没有对应的offer;请先<br>上传offer商品;        | 未支付     | 上位         |
|                        | AOP对外测试账号02     | 2019-03-21 13:00:56 | 54049369811 | XH20190321012 | 零售 | 210    |       | 巳上传    | 上传成功                                      | 未支付     | 支付         |
|                        | AOP对外测试账号02     | 2019-03-21 13:00:57 | 53900069811 | XH20190321011 | 零售 | 5002.2 |       | 已上传    | 上传成功                                      | 未支付     | 文付         |
|                        | AOP对外测试账号02     | 2019-03-21 12:00:59 | 53929389811 | XH20190321010 | 等售 | 2238.8 |       | 日上传    | 上传成功                                      | 未支付     | 支付         |
|                        | AOP对外测试账号02     |                     | 0           | XH20190321009 | 李恤 | 656.8  |       | 未上传    | 商品[589325616960]的购买<br>数量不满足起批量限制。        | 未支付     | 上位         |
|                        | AOP对外观试账号02     |                     | 0           | XH20190321008 | 带装 | 371.2  |       | 未上传    | 南品[588708880891]的购买<br>数量或者价格不满足混批模<br>制。 | 未支付     | 上使         |
|                        | AOP对外测试账号02     | 2019-03-21 12:00:23 | 53889759811 | XH20190321007 | 零售 | 70760  |       | 已上传    | 上传成功                                      | 未支付     | 支付         |
|                        | AOP对外跑试账号02     |                     | 0           | XH20190321006 | 零售 | 1415.2 |       | 未上传    | 商品[588708880891]的购买<br>数量或者价格不满足混批限       | 未支付     | <u>Lfe</u> |
| C→ 請当団<br>金載出品・Kingdee |                 |                     |             |               |    |        |       |        | 共 23 条 20 条/页                             | < 1 2 > | 前往 1 页     |

# 7 常见问题

# 7.1 精斗云 1688E 经经常见 FAQ 在哪里?

详情请戳: <u>https://cdn.jdy.com/jdy/helpDoc/jdyv5/1688E%E7%BB%8F%E7%BB%8F.pdf</u>

# 7.2 1688 诚信通商家如何开通大额支付?

详情请戳: <u>https://cs.jdy.com/article/1552618821953</u>